# **EQUELLA**<sup>®</sup>

# **Moodle User Guide**

Version 6.1

### Document History

| Document<br>No. | Reviewed   | Finalised  |  | Published  |  |
|-----------------|------------|------------|--|------------|--|
| 1               | 14/05/2013 | 14/05/2013 |  | 14/05/2013 |  |

May 2013 edition.

Information in this document may change without notice. EQUELLA<sup>®</sup> and its accompanying documentation are furnished under a non-disclosure, evaluation agreement or licence agreement. Copying, storing, transmitting, or otherwise reproducing the software or this document in any form without written permission from Pearson is strictly forbidden.

All products, other than EQUELLA<sup>®</sup>, named in this document are the property of their respective owners.

Property of:

Pearson Level 1, 11 Elizabeth Street Hobart, Australia, 7000

Copyright © 2013 Pearson

Contact <u>documentation@equella.com</u> for matters relating to documentation.

## **Table of Contents**

| Moodle™ Course Management System       |    |
|----------------------------------------|----|
| Moodle homepage                        |    |
| EQUELLA Blocks                         | 5  |
| EQUELLA Search block                   | 5  |
| EQUELLA Tasks                          | 7  |
| Accessing the EQUELLA repository       |    |
| Accessing the EQUELLA Integration page | 10 |
| EQUELLA Integration page               | 12 |
| EQUELLA Integration page elements      | 12 |
| EQUELLA Integration page views         |    |
| Search                                 | 13 |
| Browse                                 |    |
| Contribute                             | 15 |
| Favourites                             | 20 |
| Search results                         | 21 |
| Modify key resource                    | 22 |
| Sorting and filtering                  | 23 |
| Search options                         | 27 |
| Summary page                           |    |
| Details                                | 33 |
| Large image viewer                     | 36 |
| LMS panel                              | 36 |
| Select and add resources to a course   |    |
| Selecting items                        | 38 |
| Viewing and saving selections          | 40 |
| Managing resources in Moodle           | 42 |
| Edit resource details                  | 43 |
| Repository                             | 44 |
| EQUELLA 6.1 with Moodle 2.3 and 2.4    | 45 |
| EQUELLA 6.1 with Moodle 2.1 or 2.2     | 50 |
| Drag and drop/Auto add to EQUELLA      |    |
| Contact Client Support                 | 56 |

## Moodle<sup>™</sup> Course Management System

EQUELLA is an advanced digital repository that can be integrated with the Moodle<sup>™</sup> course management system. From within Moodle, users can access the EQUELLA repository to search, create and manage content such as images, audio, video, packaged content, web links, text, PDFs and Microsoft Office<sup>™</sup> documents. Content can then be incorporated into Moodle courses.

The purpose of this guide is to demonstrate to users how to integrate EQUELLA resources using Moodle. Users will learn how to search for, create and manage available resources, and how to add these materials to courses. For information on configuring EQUELLA in Moodle, refer to the EQUELLA Moodle Configuration Guide.

Please note that this guide has been developed using EQUELLA version 6.1 (GA) and Moodle version 2.4 and as such may differ in appearance to your own installation. Contact your system administrator for access to extra features or to reconfigure your installation.

## Moodle homepage

#### Login to Moodle

1. Log in to Moodle to display the Moodle homepage. An example is shown in Figure 1.

| 🏉 EQUELLA Documentation - Windo         | ows Internet Explorer                           |         |        |       |                   |       |          |      | × |
|-----------------------------------------|-------------------------------------------------|---------|--------|-------|-------------------|-------|----------|------|---|
| 🚱 🕞 🔻 🍈 http://moodledoo                | cs.equella.com/                                 |         |        |       |                   |       | •        | 47   | × |
| EQUELLA Docume                          | entation Yo                                     | u are I | logged | in as | Ben H             | logan | (Log     | out) | Â |
| Navigation +                            | Available courses                               | C       | alen   | lar   |                   |       | -        |      |   |
| Settings -                              | EQUELLA Documentation Course                    |         |        | Ma    | y 20 <sup>.</sup> | 11    |          | •    |   |
| <ul> <li>Front page settings</li> </ul> |                                                 | 1       | un Moi | 3     | Wed<br>4          | 5     | 6        | 7    |   |
| ∡ Turn editing on                       |                                                 | 8       | 3 9    | 10    | 11                | 12    | 13       | 14   |   |
| Users                                   |                                                 | 2       | 2 23   | 24    | 25                | 28    | 20<br>27 | 28   |   |
| Backup                                  |                                                 | 2       | 9 30   | 31    |                   |       |          |      |   |
| Restore                                 |                                                 |         |        |       |                   |       |          |      |   |
| •••                                     |                                                 |         |        |       |                   |       |          |      |   |
| My profile settings                     |                                                 |         |        |       |                   |       |          |      |   |
|                                         |                                                 |         |        |       |                   |       |          |      |   |
| · Site administration                   |                                                 |         |        |       |                   |       |          |      |   |
| Search                                  |                                                 |         |        |       |                   |       |          |      |   |
|                                         | You are logged in as <u>Ben Ho</u> çan (Logout) |         |        |       |                   |       |          |      |   |
|                                         | moodle                                          |         |        |       |                   |       |          |      |   |
|                                         |                                                 |         |        |       |                   |       |          |      | - |

Figure 1 Moodle homepage

## **EQUELLA Blocks**

Administrators can set up two types of blocks in Moodle, the **EQUELLA Search** block and **EQUELLA Tasks** block, to take information from EQUELLA and display it in a convenient portlet on the Moodle Home and/or Course pages.

For information on how to add EQUELLA blocks to Moodle, please refer to the *EQUELLA Moodle Configuration Guide*.

## EQUELLA Search block

This block offers users a quick way of searching the EQUELLA repository to view resources. (*NOTE: Resources cannot be added to a Moodle course from an EQUELLA Search block*.)

### To use the EQUELLA Search block

1. Click the **Search EQUELLA** link inside the EQUELLA Search Block. An example of a Moodle course with the EQUELLA Search block enabled is shown in Figure 2.

| Course: EQUELLA Documentation                                                                                                    | Course - Windows Internet Explorer                                                                                                    |                                                                                                    |
|----------------------------------------------------------------------------------------------------|----------------------------------------------------------------------------------------------------|----------------------------------------------------------------------------------------------------|
| 🕽 🔵 🗢 👖 http://moodledo                                                                                                    | cs. <b>equella.com</b> /course/view.php?id=2                                                                                                    | - <sup>4</sup> 7 ×                                                                                                    |
| EQUELLA Docume                                                                                                    | ntation Course                                                                                                    | You are logged in as Ben Hogan (Logout)                                                                                                    |
| Navigation -ID<br>일후 조 Jt                                                                                                    | Weekly outline                                                                                                    | Search forums ⊡<br>Search forums ⊡<br>Search forums ⊡                                                                                                    |
| Home<br>= My home<br>> Site pages<br>> My profile<br>Courses<br>- Equ211<br>> Participants<br>> Reports                                      | Image: Second second secon | Advanced search (€)       Latest news       Image: search (€)       Image: search (€)       Image: s |
| <ul> <li>General</li> <li>21 April - 27 April</li> <li>EQUELLA 5<br/>Documentation</li> <li>EQUELLA web<br/>site</li> <li>EQUELLA</li> </ul> |                                                                                                    | Recent activity                                                                                                    |
| Promotional<br>Video<br>Sample content -<br>The Overland<br>Track<br>Sample content -<br>Walls of                                            |                                                                                                    | ∰Search EQUELLA<br>Add a block<br>Add ▼                                                                                                    |
| ne                                                                                                    | Internet   Protected Mode: Of                                                                                                    | f 🕼 🔻 🔍 100% 💌                                                                                                    |

Figure 2 Moodle Course page—EQUELLA Search block

2. An EQUELLA Search page will appear inside Moodle with a **Search for** text box and a Search button, as shown in Figure 3.

| EQU211: EQUELLA Search - Windows Internet Explorer                                       |                                         |
|------------------------------------------------------------------------------------------|-----------------------------------------|
| Th http://moodledocs.equella.com/blocks/equella_search/equella_search_api.php?courseid=2 | - 4 ×                                   |
| EQUELLA Documentation Course: EQUELLA Search                                             | You are logged in as Ben Hogan (Logout) |
| Home ► Courses ► EQU211 ► Search EQUELLA                                                 |                                         |
| Search for                                                                               | Search                                  |
| Moodle Docs for this page You are logged in as Ben Hogan (Logout)     EOU211             |                                         |
| Done 😜 Internet                                                                          | Protected Mode: Off 🛛 🖓 👻 🍕 100% 👻 🔄    |

### Figure 3 EQUELLA Search block main page

- 3. Enter a search query in the **Search for** box and click Search or press Enter.
- 4. The page will reload with a list of search results returned from the EQUELLA repository. An example is shown in Figure 4. Relevant resource attachments matching the search query are also returned.

|                                           | $/blocks/equella\_search/equella\_search\_api.php?courseid=12\&form\_submitted=1\&searchstring=equellapi.php?courseid=12\&form\_submitted=1\&searchstring=equellapi.php?courseid=12\&form\_submitted=1\&searchstring=equellapi.php?courseid=12\&form\_submitted=1\&searchstring=equellapi.php?courseid=12\&form\_submitted=1&searchstring=equellapi.php?courseid=12\&form\_submitted=1&searchstring=equellapi.php?courseid=12\&form\_submitted=1&searchstring=equellapi.php?courseid=1&searchstring=equellapi.php?courseid=1$ | ×5⊠ - Q                                        | 6 🛣 🕄        |
|-------------------------------------------|----------------------------------------------------------------------------------------------------|------------------------------------------------|--------------|
| Welcome   EQUELLA                         | Th AA: EQUELLA Search ×                                                                                                    |                                                |              |
| Australian History 1                      | 01: EQUELLA Search                                                                                                    | You are logged in as Admin U                   | ser (Logout) |
| Home ► My courses ► AA ► S                | Search EQUELLA                                                                                                    |                                                |              |
|                                           | Search for Equella Search                                                                                                    |                                                |              |
| Showing 1 to 10 of 25 results             | i                                                                                                    | Order the results by User rating               | •            |
| Title                                     | Description                                                                                                    | Filename                                       | Action       |
| EQUELLA Promotional Video                 | Short marketing video about EQUELLA                                                                                                    |                                                | View         |
| EQUELLA Logo                              |                                                                                                    |                                                | View         |
| EQUELLA web site                          | With product and service information, eNawsletters and links to support materials, the EQUELLA web site is a key resource for new clients.                                                                                                    | http://www.equella.com/                        | View         |
| EQUELLA 4.0 Documentation                 | EQUELLA 4.0 PDF documentation at the time of general availability release in early February<br>2009. Check the web site (attached in the package) for the latest updates.                                                                                                    | EQUELLA 4.0 Features.pdf                       | View         |
| EQUELLA 5.2 Technical<br>Requirements.pdf | EQUELLA 5.2 Technical Requirements.pdf                                                                                                    | EQUELLA 5.2 Technical<br>Requirements.pdf      | View         |
| EQUELLA 5.1 Documentation                 |                                                                                                    | id-do-anything-logo.jpg                        | View         |
| Sample content - Walls of<br>Jerusalem    | Sample EQUELLA content: Photos from the Walls of Jerusalem in Tasmania                                                                                                    | IMGP0497.JPG                                   | View         |
| Sample content - The<br>Overland Track    | Sample EQUELLA content: Photos, video and web sites about the Overland Track between<br>Cradle Mountain and Lake St Clair in Tasmania.                                                                                                    | IMGP4681.JPG                                   | View         |
| DRM picture test                          |                                                                                                    | EQUELLA 4.1 Integration Interface<br>Guide.pdf | View         |
| This is the one you're looking for        |                                                                                                    | EQUELLA Wizard Controls<br>Reference Guide.pdf | View         |
| Can't find what you're looking for        | Page: 1 2 3 (Next)<br>? Try searching with the EQUELLA native interface which provides more options.                                                                                                    |                                                |              |

#### Figure 4 EQUELLA Search block search results

5. Click the **View** link beside the resource you wish to view.

The result will load as if being accessed directly. '*EQUELLA 5.2 Technical Requirements.pdf*' resource being displayed is shown in Figure 5.

| ~                                                                                                    |                                                                                                    |            |
|----------------------------------------------------------------------------------------------------|----------------------------------------------------------------------------------------------------|------------|
| Attp://testing.equella.com/push2lms/Happy/file/4f8d65b8-a5ef-4a23-b                                                             | 02db-81ba6318a545/1/EQUELLA%205.2%20Technical%20Requirements.pdf                                                                                                    | © ☆ û ×٥-۹ |
| EQUELLA 5.2 Technical Requirements                                                                                              | <b>2</b>   P                                                                                                    | a g e      |
|                                                                                                    |                                                                                                    |            |
| PEARSON                                                                                                    | ALWAYS LEA                                                                                                    | RNING      |
|                                                                                                    |                                                                                                    |            |
| EC                                                                                                    | QUELLA 5.2                                                                                                    | _          |
| Client Requirements                                                                                                    |                                                                                                    |            |
| Platform*                                                                                                    | Applications*                                                                                                    |            |
| <ul> <li>Windows XP, 2003, Vista, 7</li> <li>Apple Mac OS X+</li> <li>Oracle Solaris 8, 9 and 10</li> <li>Linux</li> </ul>      | <ul> <li>Microsoft Internet Explorer 7, 8 and 9</li> <li>Apple Safari 5 or higher</li> <li>Mozilla Firefox 3.5 or higher</li> <li>Google Chrome 9 or higher</li> <li>Sun Java 6         <ul> <li>Java Virtual Machines</li> </ul> </li> </ul> |            |
| Conver Dequirements                                                                                                    | *                                                                                                    |            |
| Server Requirements                                                                                                    |                                                                                                    |            |
| Operating System                                                                                                    |                                                                                                    | _          |
| <ul> <li>Microsoft Windows Server 2003 and</li> <li>Oracle Solaris 8, 9 and 10, or</li> <li>Most Linux distributions</li> </ul> | 2008, and Windows 7, or                                                                                                    |            |
| 827 x11.69 m Supported Databases*                                                                                               |                                                                                                    | -          |

### Figure 5 Viewing attachment via EQUELLA Search block

## **EQUELLA Tasks**

This block displays information relating to a user's moderation tasks or notifications. It is typically used by contributor and moderator users to note any resources requiring their attention.

The EQUELLA Tasks block lists both the tasks and notifications applicable to the user in EQUELLA. Tasks are filtered with regard to their 'assigned' status, and the count of results inside these queries is displayed. Notifications are also listed here, grouped by the type of notification.

Where there are currently tasks or notifications applicable to the user, the Tasks block will be populated with a link to the task list in EQUELLA (i.e. '*All Tasks*' in Figure 6).

Each task will match a certain task filter, and a link to the filtered task list in EQUELLA will be displayed (i.e. '*Unassigned tasks*' in Figure 6), alongside a count of the number of tasks matching this filter.

### To use the EQUELLA Tasks block

1. Click the name of the task filter you wish to view. An example of the EQUELLA Tasks block is shown in Figure 6.

| Course: EQUELLA Documentation                                                                                                    | Course - Windows Internet Explorer                                                                                                    |                                                                                                    |
|----------------------------------------------------------------------------------------------------|----------------------------------------------------------------------------------------------------|----------------------------------------------------------------------------------------------------|
| CO - Mhttp://moodledo                                                                                                    | cs. <b>equella.com</b> /course/view.php?id=2                                                                                                    | • 4 X                                                                                                    |
| EQUELLA Docume                                                                                                    | ntation Course                                                                                                    | You are logged in as Ben Hogan (Logout)                                                                                                    |
| Home ► Courses ► EQU211                                                                                                    |                                                                                                    | Turn editing off                                                                                                    |
| Navigation -II<br>과 로 내                                                                                                    | Weekly outline                                                                                                    | Search forums 💷                                                                                                    |
| Home Home My home Ny home Site pages My profile Courses EQU211 Participants Reports General Culture EQUELLA 5 Documentation EQUELLA web Site EQUELLA web Site Documentation EQUELLA web Site Sample content - The Overland Track Sample content - Watls of Sample content - Watls of | <ul> <li>Kews forum ←→ It &lt; × * â IP</li> <li>Add a resource v ③ Add an activity v</li> <li>21 April - 27 April</li> <li>EOUELLA 5 Documentation → It &lt; × * IP</li> <li>EOUELLA 45 Documentation → It &lt; × * IP</li> <li>EOUELLA Promotional Video → It &lt; × * IP</li> <li>EOUELLA Promotional Video → It &lt; × * IP</li> <li>Sample content - The Overland Track → It &lt; × * IP</li> <li>Sample content - The Overland Track → It &lt; × * IP</li> <li>Sample content - Walls of Jerusalem → It &lt; × * IP</li> <li>Add an activity v</li> <li>Jump to Choose v</li> </ul> | Go         Advanced search          Latest news         Image: Search          Image: Search          Upcoming events         Image: Search          Image: Search |
| Jerusalem<br>28 April - 4 May                                                                                                    |                                                                                                    | Add a block                                                                                                    |
|                                                                                                    | Internet   Protected Mode: Off                                                                                                    | √ + € 100% +                                                                                                    |

Figure 6 Moodle Course page - EQUELLA Tasks block

2. This will load the EQUELLA My Tasks page in native EQUELLA, with the appropriate filtering applied. An example is shown in Figure 7.

|                             | entation access managed                                                                                                    |                                                                                                    | BETA   PROFILE   LOG OUT                                                                                                    |
|-----------------------------|----------------------------------------------------------------------------------------------------|----------------------------------------------------------------------------------------------------|----------------------------------------------------------------------------------------------------|
| PEARSON                     |                                                                                                    |                                                                                                    | My tasks                                                                                                    |
|                             |                                                                                                    |                                                                                                    | Screen options                                                                                                    |
| Dashboard                   | Search                                                                                                    | Q Search                                                                                                    | RSS Feeds                                                                                                    |
| Favourites                  |                                                                                                    |                                                                                                    | - Contraction - Contraction - |
| 😫 My resources              |                                                                                                    |                                                                                                    | Son                                                                                                    |
| C Search                    | Results                                                                                                    | Showing 1 to 2 of 2 results                                                                                                    | T Filter                                                                                                    |
| 🧭 Contribute                | HTML Editor resource                                                                                                    |                                                                                                    | Filter by assignment                                                                                                    |
| Browse resources by format. | Stature: Moderating i Cast updated adout 24 hours ago<br>Moderating since: II open sgo<br>Workflow: Costmentation<br>Task: Pustern<br>Time at this bask if days                        |                                                                                                    | ALL> ¥ Only show tasks that I must moderate                                                                                                    |
| Google search               | Priority: Normal                                                                                                    | and the second second se | Filter by sollection                                                                                                    |
| My tasks 2                  |                                                                                                    |                                                                                                    | All resources ¥                                                                                                    |
| Notifications               | Joseph Contad - Heart of Darkness<br>Essay on Heart of Darkness, arguably Contad's greatest work.                                                                                      |                                                                                                    | Filter by service                                                                                                    |
| Manage external resources   | Status: Moderance (Last updated test their a minute apo<br>Moderating shock was them a minute apo<br>Workflow: Documentation<br>Task: Publish<br>Time at this task: Sate then a minute |                                                                                                    | Fyther by date modified                                                                                                    |
| Manage resources            | Priority: facemal                                                                                                    | -                                                                                                    | After                                                                                                    |
| Manage activations          | Moderation program                                                                                                    | K Moderate                                                                                                    | 1                                                                                                    |
| Reports                     |                                                                                                    |                                                                                                    | Filter for second second                                                                                                    |

Figure 7 EQUELLA Tasks page

## Accessing the EQUELLA repository

Resources stored in the EQUELLA repository can be added to any user-editable Moodle course.

1. Select an appropriate course (e.g. *EQUELLA 101*) from the **Available courses** pane to display the **Weekly outline** page. An example is shown in Figure 8.

| 🕞 🗢 👖 http://                                      | /moodledoc | s. <b>equella.com</b> /course/view.php?id=2&week=0#section-1                                                                            |    | • 4                                                 |
|----------------------------------------------------|------------|----------------------------------------------------------------------------------------------------|----|-----------------------------------------------------|
| QUELLA D                                           | ocumer     | ntation Course                                                                                                    | Yo | u are logged in as Ben Hogan (Logou                 |
| ome► Courses►                                      | EQU211     |                                                                                                    |    | Turn editing on                                     |
| lavigation                                         |            | Weekly outline                                                                                                    |    | Search forums                                       |
| ome<br>My home<br>Site pages                       |            | News forum                                                                                                    |    | Go<br>Advanced search ?                             |
| My profile<br>Courses                              |            |                                                                                                    |    | Latest news                                         |
| EQU211     Participants     Reports                |            | EQUELLA 5 Documentation                                                                                                    |    | Add a new topic<br>(No news has been posted<br>yet) |
| <ul> <li>General</li> <li>21 April - 27</li> </ul> | ' April    | <ul> <li>EQUELLA Promotional video</li> <li>Sample content - The Overland Track</li> <li>Sample content - Walls of Jerusalem</li> </ul> |    | Upcoming events -I                                  |
| Settings                                           |            | 28 April - 4 May                                                                                                    |    | events<br>Go to calendar                            |
| Course administr                                   | ation      | 5 May - 11 May                                                                                                    |    | New event                                           |
| Edit settings                                      |            | 12 May - 18 May                                                                                                    |    | Recent activity *                                   |
| Grades                                             |            | 19 May - 25 May                                                                                                    |    | EQUELLA Tasks                                       |
| Backup<br>Restore                                  |            | 26 May - 1 June                                                                                                    |    | EQUELLA Search                                      |
| Import<br>Publish<br>Reset                         |            | 2 June - 8 June                                                                                                    |    | <i>ii</i>                                           |
|                                                    |            | 9 June - 15 June                                                                                                    |    | Search EQUELLA                                      |
| <ul> <li>Question bank</li> </ul>                  |            | 16 June - 22 June                                                                                                    |    |                                                     |
|                                                    |            | 23 June - 29 June                                                                                                    |    |                                                     |

#### Figure 8 Weekly outline page

General course materials are displayed in the top pane, and each week in the course is displayed in the panes below.

### To display only a specific week

1. Select the pane symbol □ to display the selected week (e.g. *21 April*—*27 April*) underneath the general course pane. An example is shown in Figure 9.

| Course: EQUELLA Documentation                                  | Course - Windows Internet Explorer                                                                        |                                                                |
|----------------------------------------------------------------|----------------------------------------------------------------------------------------------------|----------------------------------------------------------------|
| G v Th http://moodledoc                                        | s.equella.com/course/view.php?id=28week=1                                                                 | <ul> <li> <i>i i j</i>         X         </li> </ul>           |
| EQUELLA Documer                                                | ntation Course                                                                                            | You are logged in as Ben Hogan (Logout)                        |
| Home► Courses► EQU211                                          |                                                                                                    | Turn editing on                                                |
| Navigation -                                                   | Weekly outline                                                                                            | Search forums                                                  |
| Home My home Site pages                                        | 🞉 News forum                                                                                              | Go<br>Advanced search (3)                                      |
| My profile     Courses     EQU211     Participants     Reports | 21 April - 27 April                                                                                       | Add a new topic<br>(No news has been posted<br>yet)            |
| <ul> <li>General</li> <li>21 April - 27 April</li> </ul>       | EOUELLA Promotional Video     Sample content - The Overland Track     Sample content - Walls of Jerusalem | Upcoming events                                                |
| Settings                                                       | Jump to Choose                                                                                            | There are no upcoming<br>events<br>Go to calendar<br>New event |
| ▼ Course administration                                        |                                                                                                    | Recent activity +                                              |
|                                                                | Internet   Protected Mode: Off                                                                            | 🖓 🔻 🔍 100% 👻 🖉                                                 |

#### Figure 9 Weekly outline page displaying selected week only

#### To return to the full weekly outline

1. Select the multiple pane symbol  $\blacksquare$  to display all weeks.

### To select a different week to display

1. Click the **Jump to...** drop-down at the bottom of the page and select from the dropdown list of weeks.

### To activate editing features

 Select Turn editing on from the Course administration menu in the Settings pane or click Turn editing on in the top right-hand corner of the page to display editing features. An example is shown in Figure 10. (*Note: When editing is turned on, the button or link performs a Turn editing off* function.)

| Course: EQUELLA Documentation                                                                                                    | Course - Windows Internet Explorer                                                                                                    |                                                                       |
|----------------------------------------------------------------------------------------------------|----------------------------------------------------------------------------------------------------|-----------------------------------------------------------------------|
| EQUELLA Docume                                                                                                    | requeine course rempirica-z                                                                                                    | ou are logged in as Ben Hogan (Logout)                                |
| Home► Courses► EQU211                                                                                                    |                                                                                                    | Turn editing off                                                      |
| Navigation - III<br>밝글                                                                                                    | Weekly outline                                                                                                    | Search forums ⊡<br>III<br>III<br>III<br>III<br>III<br>III<br>III<br>I |
| Home<br>My home<br>Site pages<br>My profile                                                                                                    | ي<br>ﷺ News forum → 北 ي × ∞ ≜ ﷺ<br>④ Add a resource ▼ ④ Add an activity ▼                                                                                                    | Go<br>Advanced search ()                                              |
| Courses EQU211 Participants Reports General                                                                                                    | 21 April - 27 April<br>■ EOUELLA5 Documentation → IF & X * IF<br>■ EOUELLA web site → IF & X * IF<br>■ EOUELLA web site → IF & X * IF                                              | ¥? ه م × ۱۲<br>Add a new topic<br>(No news has been posted<br>yet)    |
| ▶ 21 April - 27 April<br>Settings                                                                                                    | <ul> <li>② EOUELLAFromotional Video → 计 속 × ∞ 밝</li> <li>③ Sample content - Tre Overland Track. → 바 ≼ × ∞ 밝</li> <li>④ Sample content - Walls of Jerusalem. → 바 ≼ × ∞ 밝</li> </ul> | Upcoming events -III<br>행위 : 로 보 사                                    |
| Image: Second state         Image: Second state         Image: Second st | <ul> <li>Add a resource</li> <li>Add an activity</li> <li>Jump to Choose</li> </ul>                                                                                                | There are no upcoming<br>events<br>Go to calendar<br>New event        |
| Edit settings<br>▶ Users                                                                                                    |                                                                                                    | Recent activity                                                       |

Figure 10 Weekly outline page-editing on display

### To deactivate editing features

 Select Turn editing off from the Course administration menu in the Settings pane or click Turn editing off to return to a read-only display.

## Accessing the EQUELLA Integration page

There are currently two versions of the EQUELLA Moodle integration in use. Your institution may be running EQUELLA version 6.1 with Moodle 2.1, 2.2 or 2.3. There are differences between the following two integrations:

- EQUELLA 6.1 with Moodle 2.3 and 2.4
- EQUELLA 6.1 with Moodle 2.1 & 2.2

These differences are covered below.

To add an EQUELLA resource to a course (EQUELLA 6.1 with Moodle 2.3 & 2.4)

 Click on the +Add an activity or resource link from the general course pane or selected week, select EQUELLA Resource from the RESOURCES sections, then click
 Add An example is shown in Figure 11.

|                                                                  | course/view.php?id=3#section-0 |                                            |          | ନ-ଛ୯× ଲି 🕁 🔅                                         |
|------------------------------------------------------------------|--------------------------------|--------------------------------------------|----------|------------------------------------------------------|
| n Course: Documentation ×                                        |                                |                                            |          |                                                      |
| my nome                                                          |                                |                                            |          | Advanced search (5)                                  |
| Site pages                                                       | 20 June - 26 June              |                                            | ۲        | Latest news                                          |
| My profile                                                       | TT - Ki                        |                                            |          | ≤×∞ ₩                                                |
| <ul> <li>My courses</li> </ul>                                   | Documentation temp             | late                                       |          | Add a new topic                                      |
| ▼ DOC1                                                           |                                | 1. +Add an activity or resource            | 9        | (No news has been posted                             |
| Participants                                                     | 27 June - 3 July               |                                            | <u> </u> | yet)                                                 |
| ▶ Reports                                                        | Add                            | an activity or resource                    | ×        | Upcoming events                                      |
| General                                                          |                                |                                            |          | KX*W                                                 |
| 20 June - 26 June                                                | ACTIVITIES                     |                                            |          | There are no upcoming                                |
| 27 June - 3 July                                                 | Assignment                     | There is currently no help associated with | this     | events                                               |
|                                                                  | Chat                           | resource or activity                       |          | Go to calendar                                       |
| P 11 July - 17 July<br>19 July - 24 July                         | Choice                         |                                            |          |                                                      |
| <ul> <li>To July - 24 July</li> <li>D5 July - 24 July</li> </ul> | Database                       |                                            |          | Recent activity -                                    |
| 25 July - 51 July                                                | External Tool                  |                                            |          | ≤×* <b></b> ₩                                        |
| August - 1 August                                                | 🔿 👪 Forum                      |                                            |          | Activity since Wednesday, 20                         |
| August - 14                                                      | Glossary                       |                                            |          | June 2012, 9:05 AM<br>Full report of recent activity |
| 15 August - 21                                                   | 田 Lesson                       |                                            |          |                                                      |
| August                                                           |                                |                                            |          | Course updates:                                      |
| 22 August - 28                                                   | SCORM package                  |                                            |          | Added File:                                          |
| August                                                           | Survey                         |                                            |          | Documentation template                               |
| September                                                        | O Unit Wiki                    |                                            |          | Added File:                                          |
| 5 September - 11                                                 | Workshop                       |                                            |          | Workbook                                             |
| September                                                        | C III Honorop                  |                                            |          | Added File:                                          |
| ▶ test                                                           | RESOURCES                      |                                            |          | Margins                                              |
|                                                                  | 🗇 🧃 Book                       | 3 -                                        |          | Added URL:                                           |
| Settings -                                                       | EQUELLA Resource               | 2.                                         |          | Handy link                                           |
| 121 BY                                                           | O 🗋 File                       |                                            |          |                                                      |
| <ul> <li>Course administration</li> </ul>                        | Folder                         |                                            |          | EQUELLA Search                                       |
| Activity chooses off                                             | MS content package             |                                            |          | ≤×∞ ₩                                                |
| Edit settings                                                    | 🔘 🖼 Label                      |                                            |          | # Search EQUELLA                                     |
| Users                                                            | 🔘 🖺 Page                       |                                            |          |                                                      |
| Unenrol me from                                                  | O DURL                         |                                            | _        |                                                      |
| DOC1                                                             | 3.                             | Add Cancel                                 |          | You currently have no tasks                          |
| A Backup                                                         |                                |                                            |          | rou currently have no tasks                          |
| Restore                                                          | 15 August - 21 August          |                                            |          |                                                      |
| a Import                                                         | ⊕ ≰                            |                                            | -22      |                                                      |
| Publish                                                          |                                | +Add an activity or resource               | e        |                                                      |
| Reset                                                            |                                |                                            |          |                                                      |

Figure 11 Add an activity or resource page

The **EQUELLA Integration** page displays, as shown in Figure 12.

| Cho                                                                                                    | ose EQUELLA resources                                                                                                    |                                                                                                    |  |
|----------------------------------------------------------------------------------------------------|----------------------------------------------------------------------------------------------------|----------------------------------------------------------------------------------------------------|--|
| in EQUELLA.                                                                                                    |                                                                                                    | Search - O                                                                                                    |  |
| Search All resources                                                                                                    | Q. Search<br>T                                                                                                    | d drop resources to the required<br>slow or click the Select button to<br>resource to the highlighted area,<br>we once selectons are complete,<br>al selectons |  |
| Search results Famous authors Constraints Constraints | Showing 1 to 10 of 46 results.                                                                                                | A 101                                                                                                    |  |
| Added training resource<br>Added training resource<br>Mature Live (Last updated 5 day age<br>COORD Distriction (Last updated 5 day age                                                                                                    | Or Select     22 April     29 April     29 April     0 Select     13 May                                                      | - 28 April<br>1 - 5 May<br>12 May<br>- 19 May                                                                                                    |  |
| The Eleanor Farjeon book : a tribute to her<br>vol. 2, 2013<br>Status: Long Later advanced same ap:<br>Catator: The Eleanor Farjeon book : a ribute to her life and sec<br>Status: The Eleanor Farjeon book : a ribute to her life and sec                                                                                                    | Ife and work, 1881-1965,         20 May           ork, r885-r966 2013, vol. 2, no.         3 June           v         Statest | - 26 May<br>- 2 June<br>- 9 June                                                                                                    |  |
| = Test                                                                                                    |                                                                                                    |                                                                                                    |  |

Figure 12 EQUELLA Integration page

To add an EQUELLA resource to a course (EQUELLA 6.1 with Moodle 2.1 or 2.2)

Click on the Add a resource... or Add an activity... drop-down list in the general course pane or selected week to display a list of options, then select EQUELLA Resource. (NOTE: The 'EQUELLA Resource' module can be under either the Add a resource... or Add an activity... drop-down list depending on how Moodle has been configured by the administrator.) An example is shown in Figure 13.

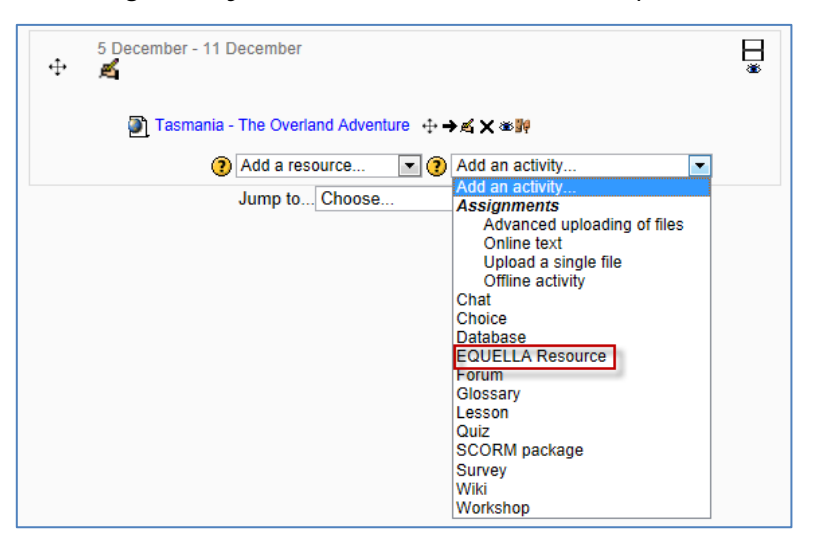

Figure 13 Add an activity... drop-down list

The EQUELLA Integration page displays, as shown in Figure 12. See <u>EQUELLA Integration</u> page on page 12.

## **EQUELLA Integration page**

The EQUELLA Integration page includes the following features:

- The ability to search for resources, including:
  - Using basic search strings
  - Restricting searches to specific collections
  - Browsing hierarchies
  - Viewing favourites.
- The ability to sort and filter.
- The ability to contribute resources using standard contributions or Quick contribute.
- The ability to add resources to the Moodle course location using either the button or by dragging and dropping resources to the relevant location.
- The ability to view and edit selections before saving.

## **EQUELLA Integration page elements**

For the Search, Browse and Favourites views, the Integration is made up of the **Search/results panel** and the **Moodle panel**. An example is shown in Figure 14.

| 1 | Choose EQUELLA resources                                                                                                    | × |
|---|----------------------------------------------------------------------------------------------------|---|
|   | <b>GEQUELLA</b> Search V Search                                                                                                    |   |
|   | Search     Q. Search       Within     All resources         Vithin     All resources         Vithin     Orag and drop resources to the required areas below or click the Select button to add the resource to the highlighted area. Click Save once selections are complete. Deviation at selections |   |
|   | ✓ Sort ✓ Filter                                                                                                    |   |
|   | Famous authors                                                                                                    |   |
| 1 | A collection of information about some of the most famous authors of our day.  Status: Live   Last updated.7 days ago  15 April - 21 April                                                                                                    | I |
|   |                                                                                                    |   |
|   | Added training resource • • 29 April - 5 May                                                                                                    |   |
|   | Status: Live   Last updated:8 days ago 6 May - 12 May                                                                                                    |   |
|   | xh xh xh xh 0 comments   Add to favourites   Add to hiererchy               xh xh xh xh xh xh xh xh xh x                                                                                                    |   |
|   | The Eleanor Farjeon book : a tribute to her life and work, 1881-1965, vol. 2, 2013                                                                                                    |   |
|   | Status: Live   Last updated 10 days ago         27 May - 2 June           Citation: The Eleanor Farjeon book : a tribute to her life and work, 1881-1965 2013, vol. 2, no         3 June - 9 June                                                                                                    |   |
|   | 수수수수 0 comments   Add to favourites   Add to hierarchy 선 Select                                                                                                    |   |
|   | Test                                                                                                    |   |
|   | test V                                                                                                    | / |

Figure 14 Integration screen

- View drop-down select to change the Integration page view. Available views are:
  - Search (default) see <u>Search</u> on page 13 for further details.
  - Browse see Browse on page 15 for further details.
  - **Contribute** see <u>Contribute</u> on page 15 for further details.
  - Favourites see <u>Favourites</u> on page 20 for further details.
- The **Search/results panel** shows the search fields at the top on the **Search** view, and the EQUELLA resource results for the **Search**, **Browse** and **Favourites** views.
- The **Moodle** panel shows the **Course title**, and lists the **Course locations**. The course location that the EQUELLA Integration page was accessed from is highlighted and bolded. EQUELLA resources are selected and added to course locations during the selection session. Selections can be previewed before they are saved to the Moodle course locations by clicking the course location or clicking the **Review all selections** link.

## **EQUELLA Integration page views**

## Search

The **Search** view enables users to search All resources, a specific collection or an advanced search.

The **Search** portlet comprises a basic keyword search field and a **Within** drop-down. An example is shown in Figure 15.

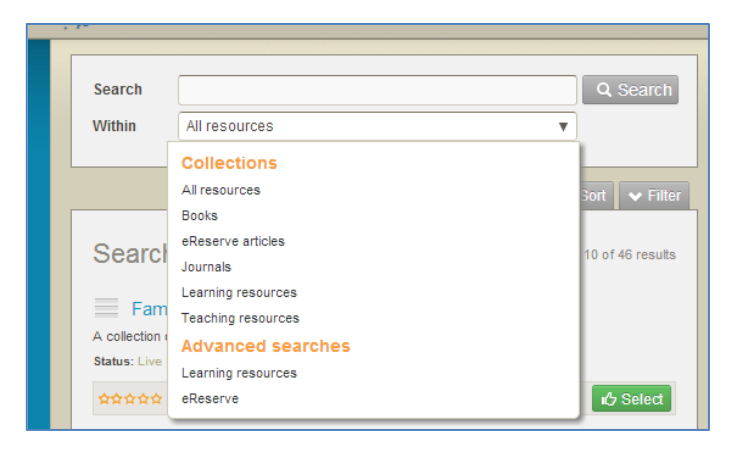

### Figure 15 Search view—Search portlet

### To search for a resource

- 1. Enter keyword/s (e.g. *author*) in the search field.
- 2. Select a suggestion or click Searching User Guide for more information on searching. An example is shown in Figure 16.

| i de conerra.                                                                                                    | Search                                                                                        |                                            | 8 |  |
|----------------------------------------------------------------------------------------------------|-----------------------------------------------------------------------------------------------|--------------------------------------------|---|--|
| Search author Q. Stearch areas below or add me resources v Characteria and an or add me resources v Characteria and an or add me resources resources v Characteria and an or add me resources v Characteria and an or add me resources v Character | esources to the r<br>click the Select to<br>e to the highlighte<br>selections are co<br>tions | equired<br>utton to<br>ed area.<br>omplete |   |  |
|                                                                                                    | ve Cancel<br>pril<br>pril<br>y                                                                | 3                                          | • |  |
| Collector of information about some of the most famous suthers of our days     Collector of information about some of the most famous suthers of our days     Sealer: Unit Loss indicates of the most famous suthers of our days     Sealer: Unit Loss indicates of the most famous suthers of our days     Sealer: Unit Loss indicates of the most famous suthers of our days     Sealer: Unit Loss indicates of the most famous suthers of our days     Sealer: Unit Loss indicates of the most famous suthers of our days     Sealer: Unit Loss indicates of the most famous suthers of our days     Sealer: Unit Loss indicates of the most famous suthers of our days     Sealer: Unit Loss indicates of the most famous suthers of our days     Collection of information about some of the most famous suthers of our days     Sealer: Unit Loss indicates of the most famous suthers of our days     Collection of information about some of the most famous suthers of our days     Collection of information about some of the most famous suthers of our days     Collection of information about some of the most famous suthers of our days     Collection of information about some of the most famous suthers     Collection of information about some of the most famous suthers     Collection of information about some of the most famous suthers     Collection of information about some of the most famous suthers     Collection of information about some of the most famous suthers     Collection of information about some of the most famous suthers     Collection of information about some of the most famous suthers     Collection of information about some of the most famous suthers     Collection of the most famous suthers     Collection of the most famous suthers     Collection of the most famous suthers     Collection of the most famous suthers     Collection of the most famous suthers     Collection of the most famous suthers     Collection of the most famous suthers     Collection of the most famous suthers     Collection of the most famous suthers     Co      | 97.<br>197                                                                                    |                                            |   |  |

#### Figure 16 Search results

The **Search results** panel lists EQUELLA resources and has functionality for viewing, sorting and filtering resources.

The number of search results viewable on the current page is displayed alongside the total number of matching results. Search results can be sorted and filtered. See the <u>Search results</u> section on page 21 for more information.

## Browse

The Browse view enables users to browse the EQUELLA repository using pre-defined hierarchy topics.

### To Browse EQUELLA resources

1. Select **Browse** from the view drop-down. An example is shown in Figure 17.

| EQ                                                         | Choose EQUELLA resources                                                                                                    |                                                                                   | ×  |
|------------------------------------------------------------|----------------------------------------------------------------------------------------------------|-----------------------------------------------------------------------------------|----|
| 100                                                        | iğ fonetta.                                                                                                    | Browse                                                                            | 1  |
| 11.000<br>中間<br>- 月<br>- 月<br>- 月<br>- 日<br>- 11.<br>- 13. | Browse     Browse resources by format.     Resources cataloged by the type of resource, including. Audo Video Images Documents | Drag an Control of<br>artes b<br>and me<br>Click Sa<br>Review<br>Save Canneel     |    |
|                                                            |                                                                                                    | 29 April - 5 May A<br><b>6 May - 13 May</b><br>13 May - 19 May<br>20 May - 28 May |    |
|                                                            |                                                                                                    | 27 May - 2 June<br>3 June - 9 June V                                              |    |
| 5400<br>単純<br>10<br>10                                     |                                                                                                    |                                                                                   | U. |
| Color<br>Color<br>Vitikan                                  |                                                                                                    |                                                                                   |    |

### Figure 17 Integration page - Browse view

2. Select the required hierarchy topic/subtopic to view results.

## Contribute

The **Contribute** view provides the ability to create a new EQUELLA resource that can then be selected and added to a Moodle course.

Users can select from the Quick contribute pane (which uploads a file, using the file name as the resource title and description in the EQUELLA repository) or a standard collection. An example of the **Contribute** page is shown in Figure 18.

| " |           | Choose EQUELLA resources                                                                                             |            |   |   | × |
|---|-----------|----------------------------------------------------------------------------------------------------|------------|---|---|---|
|   | <u>ii</u> | cõnerra.                                                                                                    | Contribute | • | ۲ | î |
|   |           | What type of resource are you contributing?                                                                          |            |   |   |   |
|   |           | Quick contribution                                                                                                   |            |   |   |   |
|   |           | Quick contribute to collection Learning resources                                                                    |            |   |   |   |
|   |           | B No file selected                                                                                                   | Browse     |   |   |   |
|   |           |                                                                                                    | () Upload  |   |   |   |
|   |           | Demonstration                                                                                                    |            |   |   |   |
|   |           | Books<br>Records for eReserve book holdings<br>• Books - Libraries Australia<br>• Journals - Libraries Australia     |            |   |   |   |
|   |           | eReserve articles<br>Journal articles and book chapters copied under educational use provisions of the Copyright Act |            |   |   |   |
|   |           | Journals<br>Records for eReserve journal holdings                                                                    |            |   |   |   |
|   |           | Learning resources<br>General learning resources<br>• MERLOT                                                         |            |   |   |   |
| 1 |           | Teaching resources                                                                                                   |            |   |   | * |

### Figure 18 Contribute view

### **Quick contribution**

To create a new EQUELLA resource using Quick contribution

- 1. Select **Contribute** from the view drop-down. The Contribute view displays, as shown in Figure 18.
- 2. In the **Quick contribution** panel, click Browse and locate and **Open** the required file.
- 3. Click Outpload. An example is shown in Figure 19.

|             | Choose EQUELLA resources                                                                                     |            |     | × |
|-------------|----------------------------------------------------------------------------------------------------|------------|-----|---|
| <b>ii</b> 1 | QUELLA'                                                                                                    | Contribute | • 🙁 | ^ |
|             | What type of resource are you contributing?                                                                  |            |     |   |
|             | Quick contribution                                                                                           |            |     |   |
|             | Quick contribute to collection Learning resources                                                            |            |     |   |
|             | EQUELLA HTML Editor Plugin Guide.pdf                                                                         | Browse     |     |   |
|             |                                                                                                    | Upload     |     |   |
|             | Demonstration                                                                                                |            |     | 1 |
|             | Books<br>Records for eReserve book holdings<br>Books - Libraries Australia<br>Journals - Libraries Australia |            |     |   |

Figure 19 Quick contribute - Upload a file

The file is automatically added to the Moodle course location the Integration page was accessed from. An example is shown in Figure 20.

| EQUELER IVI                                                                                                    |                                                                                                    |                 |                                                              |               |
|----------------------------------------------------------------------------------------------------|----------------------------------------------------------------------------------------------------|-----------------|--------------------------------------------------------------|---------------|
| Home  My courses  EQ101                                                                                                    |                                                                                                    |                 | Turn ed                                                      | iting off     |
| Navigation 💷                                                                                                    | 4                                                                                                    |                 | Search forums                                                | -10           |
| fome<br>My home                                                                                                    | Kews forum I → + - 4 - 2 X ★ + IF<br>+Add an activity or r                                                                                                    | esource         | Advanced search                                              | Go<br>⑦       |
| Site pages     My profile                                                                                                    | 15 April - 21 April                                                                                                    | 8               | Latest news                                                  | •             |
| EQ201     EQ101     Participants                                                                                                 | 22 April - 28 April                                                                                                    | esource 🕷       | Add a new topic<br>(No news has been po<br>yet)              | osted         |
| <ul> <li>Reports</li> <li>General</li> <li>15 April - 21 April</li> <li>22 April - 28 April</li> <li>29 April - 5 May</li> </ul> | 29 April - 5 May         ☆         ▲         ■         ■         ■         ■         ■         ■         ■         ■         ■         ■         ■         ■         ■         ■         ■         ■         ■         ■         ■         ■         ■         ■         ■         ■         ■         ■         ■         ■         ■         ■         ■         ■         ■         ■         ■         ■         ■         ■         ■         ■         ■         ■         ■         ■         ■         ■         ■         ■         ■         ■         ■         ■         ■ | ۲               | Upcoming events                                              | 9             |
| <ul> <li>6 May - 12 May</li> <li>13 May - 19 May</li> <li>20 May - 26 May</li> </ul>                                             |                                                                                                    | esource<br>(B)  | Recent activity                                              | ••••          |
| 27 May - 2 June     3 June - 9 June  Settings                                                                                    | +Add an activity or n<br>→ 13 May - 19 May<br>a Emily Bronte.gog x + + r5 +2 × ∞ W                                                                                                    | asource<br>(18) | 2013, 10.08 AV<br>Full report of recent a<br>Course updates: | ctivity       |
| Course administration                                                                                                    | ☐ Jane Austin jpg I + + ≤ +2 × = W<br>+Add an activity or r                                                                                                    | esource         | Added EQUELLA Ret<br>EQUELLA 6.1 Featur<br>Guide.pdf         | source:<br>os |
| Turn editing off     Activity chooser off     Edit settings     Users                                                            | 20 May - 26 May<br>+ Add an activity or r                                                                                                    | esource         | Added EQUELLA Res<br>EQUELLA HTML Edit<br>Plugin Guide.pdf   | source:<br>or |
| Unenrol me from<br>EQ101<br>Filters                                                                                              | 27 May - 2 June                                                                                                    | ۲               |                                                              |               |

Figure 20 Moodle course with Quick contribution file added

Additionally, the file has been added into EQUELLA with the file name as the title and description. An example is shown in Figure 21.

|                             |                                                                                                    | ADMIN   PROFILE   LOG OUT |
|-----------------------------|----------------------------------------------------------------------------------------------------|---------------------------|
|                             |                                                                                                    | Search                    |
|                             |                                                                                                    | ✓ Help ✓ Screen options   |
| Dashboard                   | Search Questioner                                                                                                    | Add search to favourites  |
| 🚖 Favourites                | Within All resources <b>v</b>                                                                                                  | Share search query        |
| Hy resources                |                                                                                                    | Search other repositories |
| Q Search                    | Search rectific Showen 1 to 10 of 48 results                                                                                   |                           |
| 📝 Contribute                |                                                                                                    | Sort                      |
| Browse resources by format. | EQUELLA HTML Editor Plugin Guide.pdf •<br>EQUELLA HTML Editor Plugin Guide.pdf<br>Solatus: Une ( Last localities 3 minutes app | Filter                    |
| Mytasks 🔯                   | EQUELLA HTML Eator Pugin Guide pdf                                                                                             | 1 Selectuser              |
| O Notifications             | OCONTRACTOR Comments 1 Add to favourities 1 Add to hierarchy                                                                   | Filter by date modified   |
| Manage external resources   | EQUELLA 6.1 Features Guide.pdf •                                                                                               | After V                   |
| Manage resources            | Server Cost I can operate its menute age                                                                                       |                           |

### Figure 21 Quick contribution as appears in EQUELLA repository

## **Standard contribution**

### To contribute a new EQUELLA resource

- 1. Select **Contribute** from the view drop-down. The Contribute view displays, as shown in Figure 18.
- 2. Select a collection (e.g. *Learning resources*) from the list of collections to display a contribution wizard that will guide the user through the contribution process. An example is shown in Figure 22. Wizard controls will differ for each collection.

| " |   | Choose EQUELLA resources                                                                                                    |                             | ×   |
|---|---|----------------------------------------------------------------------------------------------------|-----------------------------|-----|
|   | ) | EÕNEITV.                                                                                                    | Contribute 👻 🕄              |     |
|   |   | About<br>Title *<br>Please enter a title for this item (words in the title have a high search rank)                                            | Save Preview   Cancel About |     |
|   |   | Description<br>Please enter a short optional description which will be displayed with the item                                                 |                             |     |
|   |   | Media Please select the media to attach to your item Media (Files, URLS, YouTube, Flickr, Resources) Clasming Objects (IMS & SCORM) Navigation |                             | 300 |

### Figure 22 Example contribution wizard

Contribution wizard elements can include:

- Osave —click the button to save the resource.
- **Preview**—select this link to view the current and previous versions of the resource.
- **Cancel**—select this link to exit the contribution wizard.
- Next → and ← Prev —use these buttons to navigate between multiple wizard pages. An example is shown in Figure 23.

| ₹ <b>Ģ</b> EQUELLA.                                                                                                    | Contribute 🔻 🛛                                                               |
|----------------------------------------------------------------------------------------------------|------------------------------------------------------------------------------|
| DRM - Ownership and rights         Who are the rights holders? <ul> <li>Myself</li> <li>Myself and others listed below</li> <li>Others listed below</li> </ul> What rights should the end user be provided? <ul> <li>Allow users to only take and use</li> <li>Allow users to take, use and modify if required</li> <li>Specify custom usage and reusage permissions (Advanced users only)</li> </ul> | Save Preview   Cancel About* DRM - Ownership and rights DRM - Access control |

#### Figure 23 Next and previous buttons in contribution wizard

• **Pages** pane—lists the wizard pages. Select the page name link to move to that page. An example is shown in Figure 24.

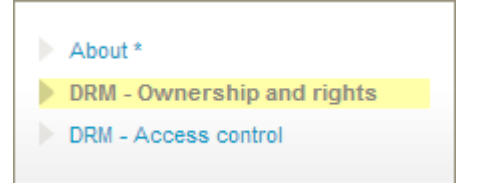

### Figure 24 Pages pane

- 3. Enter all required information relating to the resource being contributed. Fields marked with an asterisk (\*) are mandatory fields.
- 4. Add attachments to the resource using the controls provided.

### To submit the resource to the repository

1. Click save to display a dialog. An example is shown in Figure 25.

| Save                                                      | 8    |
|-----------------------------------------------------------|------|
| Do you want to publish this item now, or save as a draft? |      |
|                                                           | <br> |

#### Figure 25 Save dialog

- 2. If the resource is not ready to be submitted, either:
  - Click Save draft —the resource is saved as a draft and can be edited and submitted later, or
  - Click Cancel to close the dialog and return to the resource for further editing.
- 3. If the resource is ready to be submitted, click **Publish**. The resource is published to the repository and can be selected for addition to a course (see Figure 27). If the collection selected for contribution is associated with a Moderation Workflow, the dialog shown in Figure 26 displays.

| Save                                                             |                 | 8  |
|------------------------------------------------------------------|-----------------|----|
| Do you want to submit this item for moderation now, or save as a | draft?          |    |
| Optional message for moderators:                                 |                 |    |
|                                                                  |                 |    |
|                                                                  |                 |    |
| Submit for moderation                                            | Save draft Canc | el |

Figure 26 Submit for moderation dialog

Select **Submit for moderation** to enter the resource into the moderation workflow. The **Summary** page displays with the LMS panel. An example is shown in Figure 27.

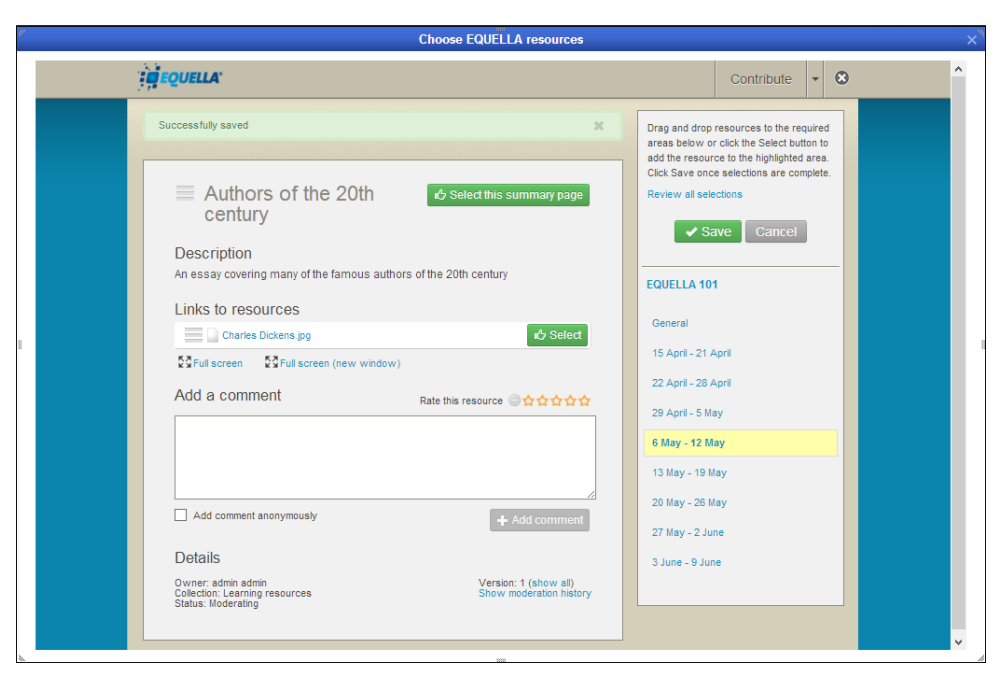

Figure 27 Summary page

### **Favourites**

The **Favourites** view displays resources or searches that have been marked as favourites by the logged on user. An example is shown in Figure 28.

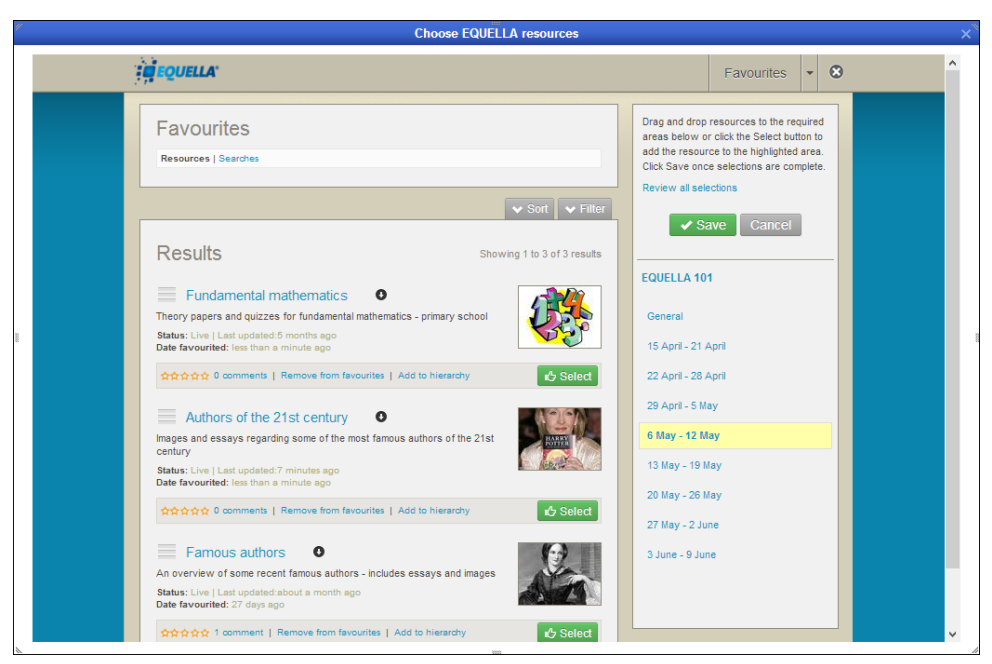

Figure 28 Favourites view – Resources

Resources can be added to or removed from *Favourites* by clicking the **Add to favourites** link from the search results page. An example is shown in Figure 29.

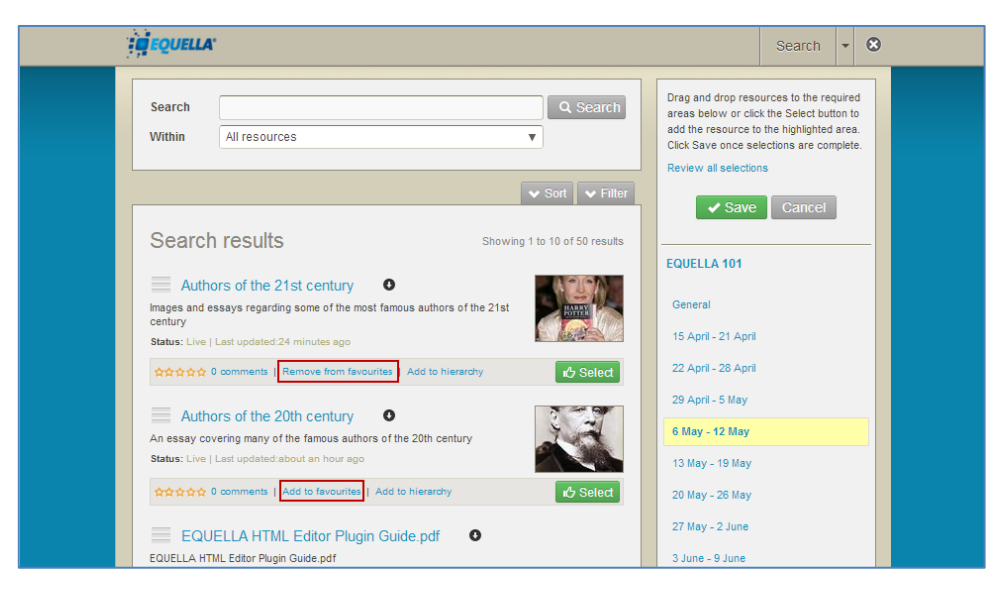

Figure 29 Add to/Remove from favourites links

## Search results

Results are displayed in groups of 10, 50 or 100 per page, with paging displayed at the end of the search results page. Information displayed for each matching result can include:

- **Title**—select this link to display the summary page. Further information is provided in the <u>Summary page</u> section on page 29.
- • this down arrow icon displays next to the title when a resource has one or more attachments. Clicking the icon displays the attachments in either a structured or thumbnail grid format, depending on the collection's search results template configuration. (For further information, see the EQUELLA 6.1 Collection Definitions Guide).

Click an attachment to open it in the default viewer. Click the **G** icon to close the attachment view.

- **Description**—the description of the resource.
- **Status**—displays the resource status and when it was last updated. Statuses displayed can be *live*, *archived*, *deleted*, *suspended*, *review*, *moderating*, *rejected* or *draft*.
- Last updated—the time period passed since the resource was last updated.
- Star rating and <x> comments—select this link to display the resource summary page where comments and ratings can be entered. Further information is provided in the <u>Comments</u> section on page 32.
- Add to favourites/Remove from favourites—select this link to add the resource to, or delete it from the resource favourites list.
- Add to hierarchy opens the Modify key resource page to add the resource to a hierarchy topic or sub-topic as a key resource. See Modify key resource on page 22 for further details.

<sup>cb Select</sup>—click this button to select the resource summary or attachment for addition to the currently selected Moodle location.

Other elements on the Search page include:

• Click the button to display context-sensitive help at the top of the page. An example is shown in Figure 30. Depending on the context, links to other help topics can also be displayed. Click the button again to hide the help pane.

| 1                             | Select >                                   | Search                                                             |                             |                                |                                 |                       |                             |                        |                        |               |                                                                 | 8 |
|-------------------------------|--------------------------------------------|--------------------------------------------------------------------|-----------------------------|--------------------------------|---------------------------------|-----------------------|-----------------------------|------------------------|------------------------|---------------|-----------------------------------------------------------------|---|
| Sear<br>This<br>selec<br>when | ch<br>page prov<br>t SEARCH<br>lever the p | ides access to repo<br>I to display the matc<br>vage is displayed. | sitory resou<br>hing resour | rces and fund<br>ces. During a | ctionality for<br>session thi   | viewing,<br>is page d | sorting and<br>lisplays the | d filtering<br>last se | g results<br>arch crit | A. En<br>eria | SCREEN OPTIONS<br>ter a Search term then<br>and filters applied | E |
| Other                         | More abo<br><b>page</b> 1<br>More abo      | ut searching<br>eatures<br>ut the Navigation m                     | • More a                    | about Add sea<br>• More abo    | arch to favou<br>but the Sort I | urites<br>box         | • Mo<br>• Mor               | ore abou<br>re about   | ut Share<br>the Filte  | sea<br>er bo  | rch query                                                       |   |
| Sea                           | arch                                       | tasmania                                                           |                             |                                |                                 |                       | EARCH                       |                        | Add s                  | searc         | ch to favourites                                                |   |
| Wit                           | hin                                        | Learning resource                                                  | \$                          |                                |                                 | Ŧ                     |                             | 6                      | Coorr                  | sh of         | har ranceitoriae                                                |   |

#### Figure 30 Help example

- Screen options —click the button to display the screen configuration options, which can include:
  - Include results that are not live—select the checkbox to display all results, regardless of their status. (*NOTE: This option will only display if set by your administrator.*)
  - Number of results per page—select how many results (10, 50 or 100) are displayed per page from the drop-down list.

## Modify key resource

Resources can be added as key resources to one or more hierarchy topics from the results page.

### To add or remove a key resource to a hierarchy topic

1. Select the **Add to hierarchy** link from the results page to display the **Modify key resource page.** An example is shown in Figure 31.

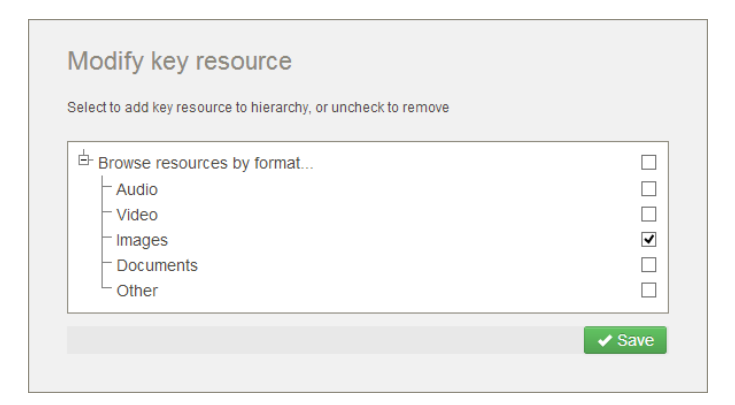

#### Figure 31 Modify key resource page

- 2. Click on the plus sign 1 to expand the hierarchy tree and display any subtopics.
- 3. Select the checkboxes next to the hierarchy topics or subtopics (including dynamic subtopics) to which the resource is to be added as a key resource. Multiple checkboxes can be selected. An example is shown in Figure 31.

NOTE: Hierarchy topics or subtopics where the selected resource already exists as a key resource will display as checked when the **Modify key resource** page opens. Uncheck to remove the resource as a key resource.

- Navigation resource | EQU × → C 🕒 beta.equella.com/Documentation/items/364e93a3-5686-4ea8-9342-0632ef23a211/1/?is.summaryId=ht ☆ = 4 EQUELLA® Resource earning resources > Navigation resource > Modify key resource Successfully modified your key resource E Dashboard Add to favourites Favourites ( Share with others Modify key resource My resources Search Select to add key resource to hierarchy, or uncheck to remove Details Owner: Jo Bloggs Collaborators: Greg Brown Contribute Browse resources by format. Collection: Learning resources Browse resources by format Save Version: 1 (show all) Status: Live Find uses My tasks A Moderation history 1 Notifications 10 Actions
- 4. Click Save . A confirmation screen displays, as shown in Figure 32.

Figure 32 Confirmation of Key resource modification

The resources have now been added (or removed) as key resources for the selected hierarchy topics and/or subtopics.

See the *EQUELLA Hierarchy Configuration Guide* for further information on hierarchies and key resources.

## Sorting and filtering

Resources can be sorted and filtered using the Sort and Filter drop-downs.

### **Sort results**

Clicking the **Sort** drop-down opens the **Sort** pane, which provides options for sorting the results list. An example is shown in Figure 33.

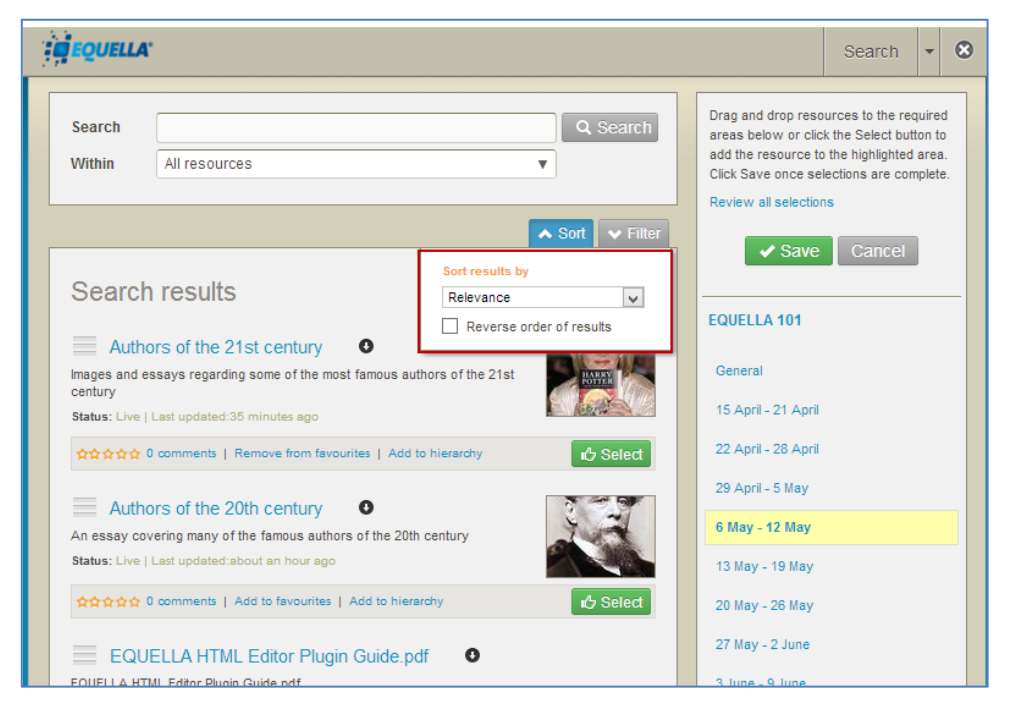

Figure 33 Sort pane

The **Sort results by** drop-down list can include: **Relevance**, **Date last modified**, **Title** or **User rating**. Selecting the **Reverse order of results** checkbox reverses the selected sort order, for example reversing a title ordering from A–Z to Z–A.

Click the Sort drop-down again to toggle the Sort pane display.

### **Filter results**

Clicking the **Filter** drop-down displays the **Filter** pane (shown in Figure 34) which provides options for reducing the number of displayed results.

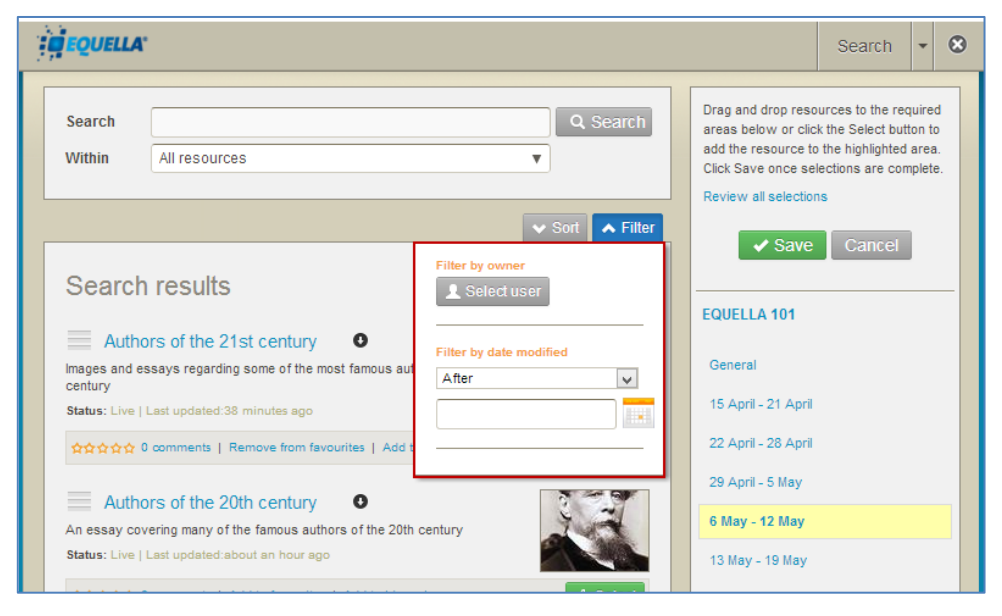

### Figure 34 Filter pane

The following filters are included:

### Filter by owner

Click Select user to display the **Select owner to filter by** dialog. Enter search terms and click Search to display a list of matching results. An example is shown in Figure 35.

| Select           | t owner to filter by                                             |                                        | 8   |
|------------------|------------------------------------------------------------------|----------------------------------------|-----|
| Sele             | ect user(s)                                                      |                                        |     |
| The se<br>(nam*) | earch query can contain a name (first, last or login) or a<br>). | partial name with a wildcard character |     |
| 0                | Q Search                                                         | ]                                      |     |
| $^{\circ}$       | Jo Bloggs                                                        | JBloggs                                | ^   |
| 0                | equellademo equellademo                                          | equellademo                            |     |
| 0                | Greg Brown                                                       | GBrown                                 |     |
| 0                | int.demoteacher int.demoteacher                                  | int.demoteacher                        |     |
| $\sim$           |                                                                  |                                        | ¥   |
|                  |                                                                  | <ul> <li>Select this u</li> </ul>      | ser |

#### Figure 35 Select owner to filter by dialog

Select a user (e.g. *Jo Bloggs*) then click Select this user to filter the results to those owned by the selected user. The selected owner is displayed in the **Filter by owner** section. An example is shown in Figure 36.

|                         | 🗸 S      | ort | 🔺 Filt | ler  |
|-------------------------|----------|-----|--------|------|
| Filter by owne          | er       |     |        |      |
| Jo Bloggs               |          |     |        |      |
| 🔔 Change                | user     | ×   | Clear  |      |
|                         |          |     |        |      |
|                         | _        |     |        |      |
| Filter by date          | modified | _   |        | -    |
| Filter by date          | modified |     |        | _    |
| Filter by date<br>After | modified |     | ¥      | -    |
| Filter by date          | modified |     |        | 1000 |

### Figure 36 Filter by owner pane

The owner selected can be changed by clicking Change user, or removed by clicking

### Filter by date modified

Select a qualifier from the drop-down list: **After**, **Before**, **Between** or **On**, then click the in calendar field or to display a calendar control. An example is shown in Figure 37.

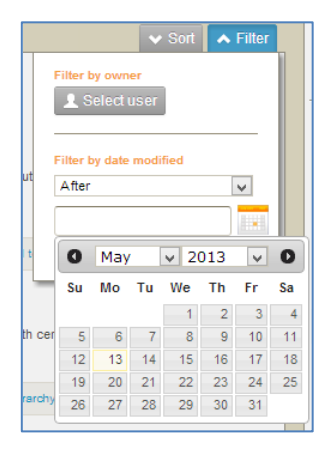

### Figure 37 Calendar control

Select the **Clear** link to remove the filtering criteria.

### **Clear filters**

An '*X* records have been filtered out' message is displayed when a filter has been applied to search results. An example is shown in Figure 38.

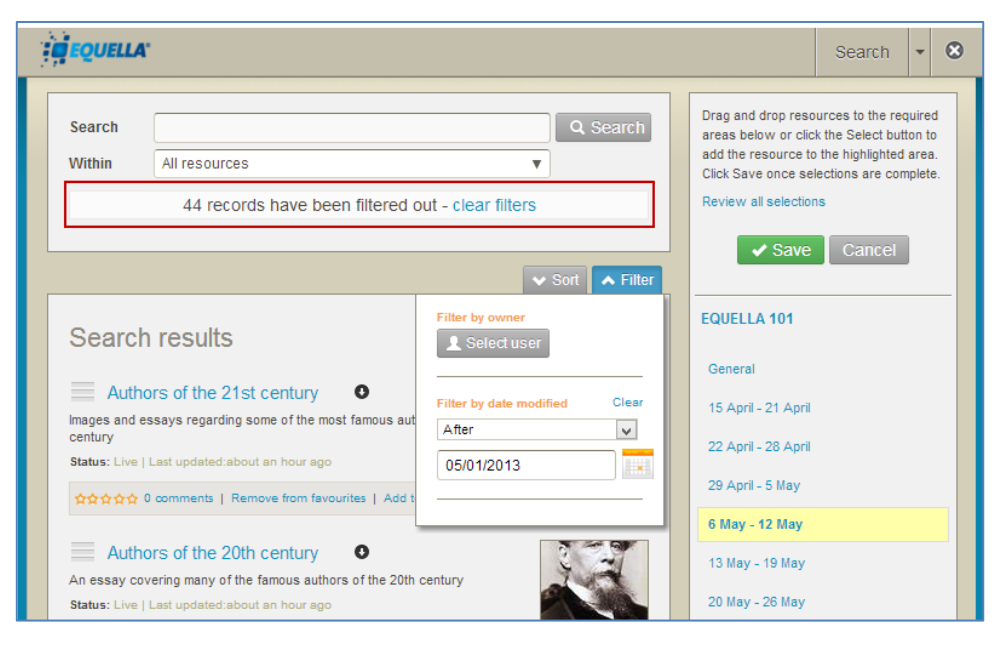

### Figure 38 Filter message

Select the clear filters link to display all results.

Click the Filter drop-down again to toggle the Filter pane display.

## Search options

Searching can be refined by selecting a collection , advanced search or *All resources* from the **Within** search categories in the **Search** box. An example is shown in Figure 39.

| Search                  |                                          | Q Search         |
|-------------------------|------------------------------------------|------------------|
| Within                  | All resources                            |                  |
|                         | Collections<br>All resources             | Sort 🗸 Filter    |
|                         | Books                                    |                  |
| Search                  | eReserve articles<br>Journals            | 10 of 50 results |
| Auth                    | Learning resources<br>Teaching resources | AUT              |
| Images and e<br>century | Advanced searches                        | HARREN CONTEN    |
|                         | eReserve                                 | 心 Select         |

Figure 39 Within search categories

### Search by collection

Select a collection (e.g. *Learning resources*) to display only matching resources belonging to that collection. If the **Search** field is left blank, all resources belonging to the selected collection are displayed.

## Advanced search

An advanced search provides a means of searching specifically within the metadata (information) associated with a resource. It makes searching for a particular resource easier, and can be targeted to specific users, groups or roles.

### To conduct an advanced search

1. Click the **Within** drop-down arrow to display the available search categories. An example is shown in Figure 40.

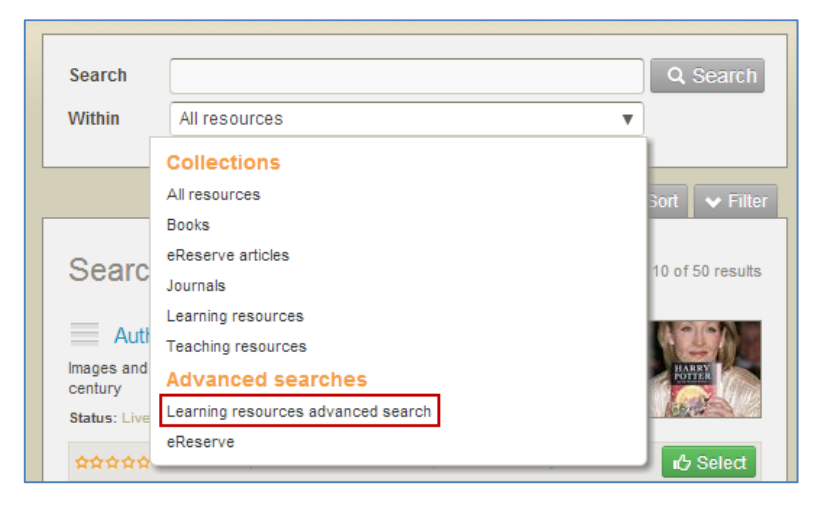

Figure 40 Select an advanced search

2. Select an advanced search (e.g. *Learning resources advanced search*) from the **Advanced searches** list. The advanced search criteria page displays. An example is shown in Figure 41.

| " | Choose EQUELLA resources                                                                                                    | × |
|---|----------------------------------------------------------------------------------------------------|---|
|   | Search - O                                                                                                    | ^ |
|   | Search Q Search Drag and drop resources to the required areas below or clock the Select button to ad the resource to the highlighted area. Click Save once selections are complete.                                                                                                    |   |
|   | Format of resource     Audio     Video     Image     Image       Document     Other     EQUELLA 101                                                                                                    |   |
| 8 | Aggregation level     General       Level 1 - Smallest level of aggregation, e.g. raw media data or fragments     15 April - 21 April<br>pictures or a lesson       Level 3 - Collection of level 1 resources, e.g. an HTML document with some embedded<br>pictures or a lesson     15 April - 21 April<br>22 April - 28 April<br>29 April - 5 May       Level 3 - Collection of level 2 resources, e.g. a 'web' of HTML documents, with an index page<br>or a unit     29 April - 5 May       Level 4 - Largest level of granularity, e.g. a course.     6 May - 12 May |   |
|   | Learning resource type     13 May - 19 May       Please select one or more types     20 May - 26 May       Diagram     Exam       Figure     Graph       Index     3 June - 9 June                                                                                                    |   |
|   | Lab demonstration     Lecture     Narrative text     Problem statement     Guestionnaire     Self assessment     Simulation     Side     Table                                                                                                    | * |

Figure 41 Advanced search criteria page

### ALWAYS LEARNING

## PEARSON

3. Select criteria (e.g. click *Image* in the **Format of resource** section) and click <sup>Q Search</sup> at the bottom of the criteria page to display the search results page with search criteria in place. An example is shown in Figure 42.

| " | Choose EQUELLA resources                                                                                                    | × |
|---|----------------------------------------------------------------------------------------------------|---|
|   | Search V Search                                                                                                    | ^ |
|   | Search Q Search<br>Within Learning resources advanced search V<br>Where /tem/lom/technical/format is image<br>Edit query - dear<br>Variation of the second search V<br>Variation of the second search V<br>Variation of the search V<br>Variation of the second search V<br>Variation of the search V<br>Variation of the sea |   |
| 1 | Search results     Showing 1 to 2 of 2 results       Sample content - The Overland Track     O       Sample EQUELLA content: Photos, video and web sites about the Overland<br>Track between Crade Mountain and Lake St Clar in Tesamania.     Image: State in the State in Tesamania.       State: Live Last update about a year ago     Image: State in the State in the State i                                                                                                    |   |
|   | Satus: Live   Last updated 4 years and 3 months ago<br>☆☆☆☆☆ 0 comments   Add to favourites   Add to hierarchy<br>♪ Soloci                                                                                                    | ~ |

### Figure 42 Advanced Search criteria in place

An additional Where section is added to the Search pane, as shown in Figure 42.

4. Select the **Edit query** link from the search pane to open the advanced search criteria page and change or refine the search criteria, or the **clear** link to remove the criteria.

See the *EQUELLA Advanced Search Configuration Guide* for information on creating advanced searches.

## Summary page

The summary page is used to view, comment and rate resources.

The summary page displays resource content, viewing options and ratings and comments, while further information and various actions can be accessed using the **Details** area links. An example is shown in Figure 43.

| 1                                       | Choo                                                                                                    | ose EQUELLA resources                                                    |                                                                                                    |                                                                                                    |   | × |
|-----------------------------------------|----------------------------------------------------------------------------------------------------|--------------------------------------------------------------------------|----------------------------------------------------------------------------------------------------|----------------------------------------------------------------------------------------------------|---|---|
|                                         |                                                                                                    |                                                                          |                                                                                                    | Search 👻 🕻                                                                                                    | 3 | ^ |
| Na<br>Descrip<br>Example<br>Links to    | avigation resource ation of resource with navigation of resource with navigation of resources animal a group of pog a form overview pdf | Select this summary page<br>& Select<br>& Select<br>& Select<br>& Select | Drag and drop reso<br>areas below or click<br>add the resource to<br>Click Save once sel<br>Review all selection<br>Save<br>EQUELLA 101<br>General<br>15 April - 21 April | urces to the required<br>it he Seetc button to the highlighted rea.<br>the highlighted rea.<br>Lections are complete.<br>Its<br>Cancel |   |   |
| E Ful sc                                | ravigation.jpg                                                                                                    | A Select package                                                         | 22 April - 28 April<br>29 April - 5 May                                                                                                    |                                                                                                    |   |   |
| Add a d                                 | comment Rate 1                                                                                                    | this resource                                                            | 6 May - 12 May                                                                                                    |                                                                                                    |   |   |
|                                         |                                                                                                    |                                                                          | 13 May - 19 May                                                                                                    |                                                                                                    |   |   |
|                                         |                                                                                                    |                                                                          | 20 May - 26 May<br>27 May - 2 June                                                                                                    |                                                                                                    |   |   |
| Add co                                  | mment anonymously                                                                                                    | + Add comment                                                            | 3 June - 9 June                                                                                                    |                                                                                                    |   |   |
| Details                                 |                                                                                                    |                                                                          |                                                                                                    |                                                                                                    |   |   |
| Owner: EG<br>Collection:<br>Statue: Lin | UELLA Beta<br>Learning resources                                                                                                    | Version: 1 (show all)<br>Show moderation history                         |                                                                                                    |                                                                                                    |   | ~ |

Figure 43 Integration page - Summary

### **View attachments**

The **Links to resources** section displays links to attachments, thumbnail images and viewers configured to view the resources.

### To display an attachment

1. Select an attachment link to display the attachment in the default viewer. An example is shown in Figure 44.

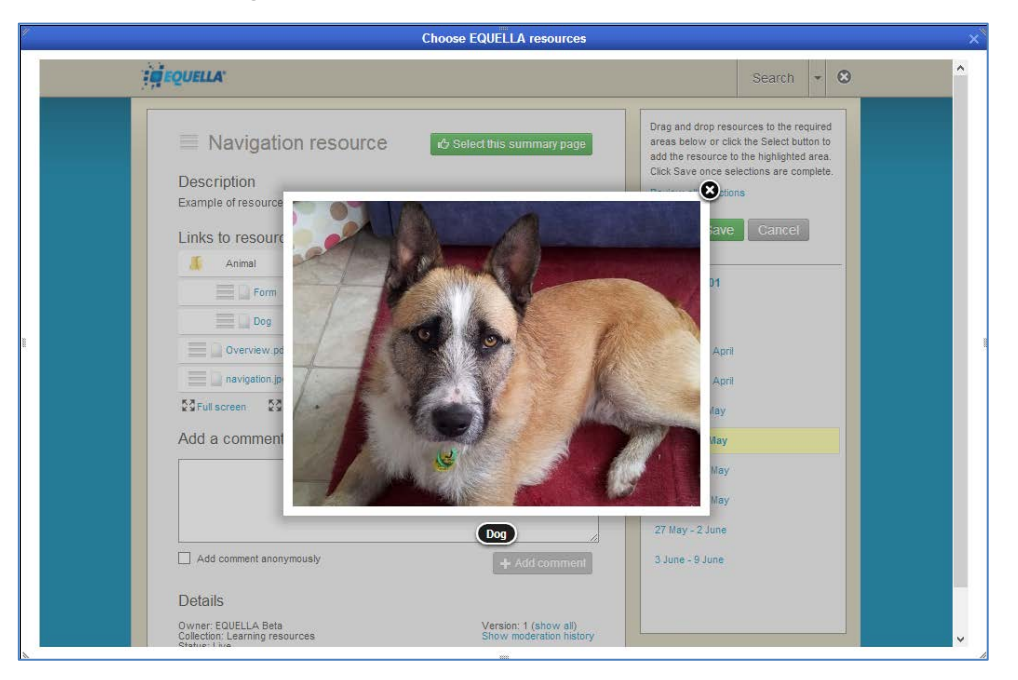

Figure 44 Attachment displayed in default viewer

### To display attachment details and viewer options

1. Select the down arrow to the right of the attachment, or click in the space between, to display an expandable pane. This pane contains an image preview, name, type and size of attachment, and viewer options. An example is shown in Figure 45.

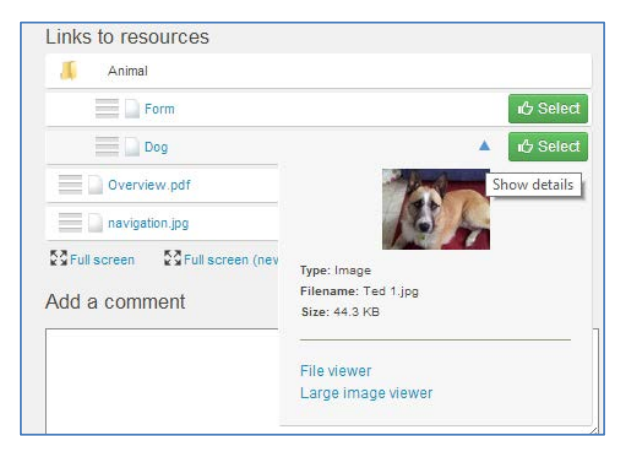

#### Figure 45 Viewer options

2. Select a configured viewer (e.g. Large image viewer) to display the attachment. An example is shown in Figure 46.

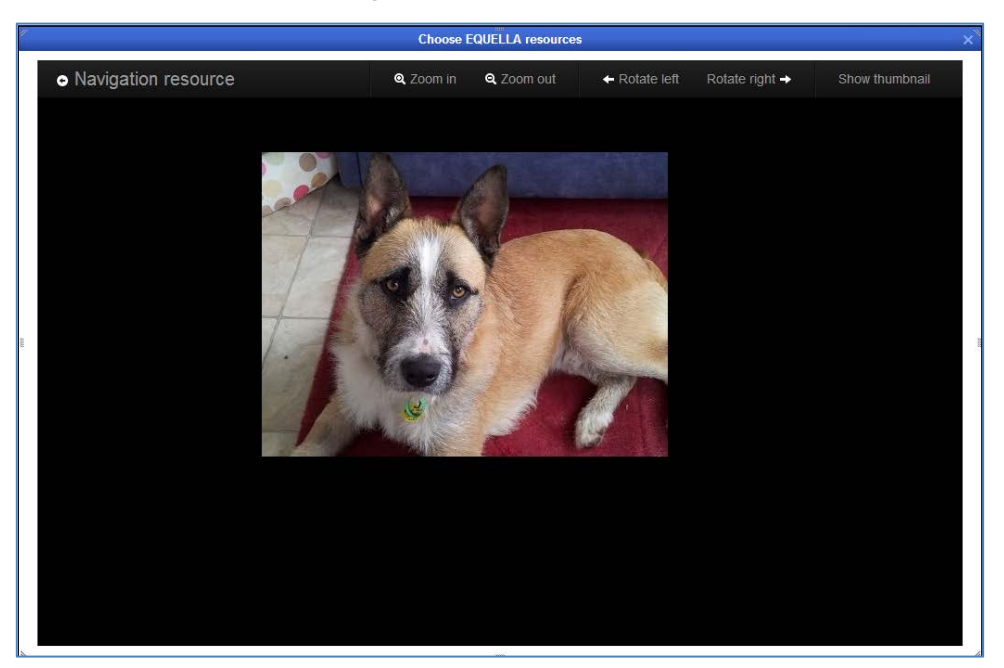

### Figure 46 Attachment displayed in large image viewer

Further information is provided in the Large image viewer section on page 36.

### To display all attachments

**1.** Select the **Full screen** option to display all attachments in the default viewer. An example is shown in Figure 47.

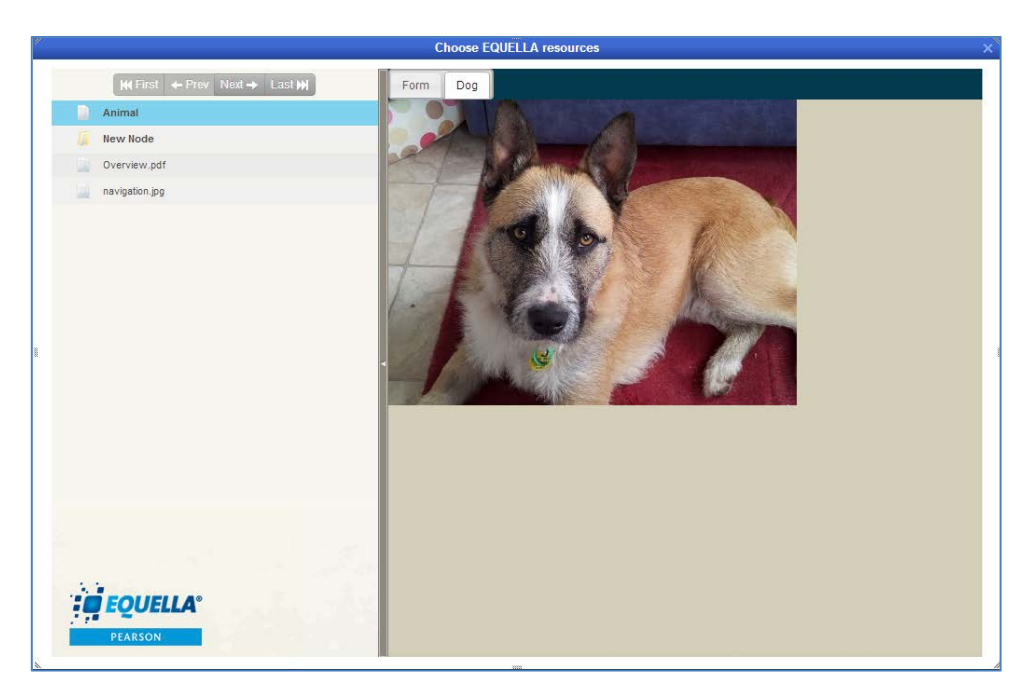

Figure 47 File viewer with packaged content

### Comments

The **<x>** comments section on the resource summary page displays previously added comments and ratings. Select the **Delete comment** link to remove the comment.

The **Add a comment** section allows users with the appropriate privileges to enter comments and rate the resource. Clicking the + Add comment button adds the comments and rating to the <x> comments list.

### To add a comment

- 1. Enter text in the Add a comment text box.
- 2. Select an optional star rating (1-5). An example is shown in Figure 48.

| Overview.pdf                                 | 心 Select                     |
|----------------------------------------------|------------------------------|
| navigation.jpg                               | பீ Select                    |
| Full screen         Full screen (new window) | ゆ Select package             |
| Add a comment                                | Rate this resource 🎯 🚖 🚖 🚖 🏠 |
| Great resource - excellent images            |                              |
| Add comment anonymously                      | + Add comment                |

#### Figure 48 Add a comment section

3. Click + Add comment.

### To delete a comment

1. Select the Sicon that appears in the comment box alongside the comment, as shown in Figure 49.

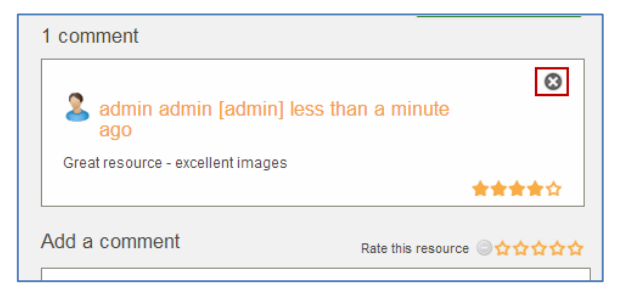

### Figure 49 Delete comment

2. Click  $\frown$  in the confirmation dialog.

### **Details**

The **Details** area displays information about the resource and can include: **Owner**, **Collaborators**, **Collection**, **Status**, **Version**, **Show moderation history** link and **Terms of Use** link.

- **Owner**—the user that created the resource.
- **Collaborators**—lists any users who have been added as collaborators for this resource.
- Collection—the collection the resource belongs to.
- **Status**—resource statuses can be Live, Archived, Deleted, Suspended, Review, Moderating, Rejected or Draft.
- Version—displays the version number of the current resource. Selecting the (show all) link displays a list of all versions, including the current live version. See <u>To view</u> <u>all versions of a resource</u> on page 33.
- **Terms of use**—select this link to display the **Terms of use** page with terms and a list of users who have accepted those terms and date of acceptance. Refer to the <u>Terms of use page</u> section on page 34.
- Show moderation history— select this link to display the Moderation history page. Refer to the Moderation history page section on page 35 for more information.

### To view all versions of a resource

1. Select the **(show all)** link to display the **Versions of this item** page listing all resource versions and their statuses. An example is shown in Figure 50.

| ″ |    |               | Choos                        | e EQUELLA resources |                                                                                                    |
|---|----|---------------|------------------------------|---------------------|----------------------------------------------------------------------------------------------------|
|   | i, | EQUELLA'      |                              |                     | Search 👻 🔇                                                                                                    |
|   |    | Versions of t | his item                     |                     | Drag and drop resources to the required<br>areas below or click the Select button to<br>add the resource to the highlighted area.<br>Click Save once selections are complete.<br>Review all selections |
|   |    | Version A     | Title<br>Navigation resource | Status              | Save Cancel                                                                                                    |
|   |    | 1             | Navigation resource          | archived            | 29 April - 5 May                                                                                                    |
|   |    |               |                              |                     | 6 May - 12 May                                                                                                    |
| 1 |    |               |                              |                     | 13 May - 19 May                                                                                                    |
|   |    |               |                              |                     | 20 May - 26 May                                                                                                    |
|   |    |               |                              |                     | 27 May - 2 June<br>3 June - 9 June →                                                                                                    |
|   |    |               |                              |                     |                                                                                                    |

#### Figure 50 Versions of this item page

When a new resource has been created using the **Create a new version** action, the previous version is archived. The example in Figure 50 shows a resource with two versions, the original version appears as *1* in the **Version** column and its status displayed as *archived*. The current version is version *2*, with a status of *live*. All resources displayed in the versions list can be viewed, regardless of their status.

2. Select the *Title* of the version to display the resource summary page of the selected version.

### Terms of use page

Selecting the **Terms of use** link displays the **Terms of use** page which lists the terms of use that users must accept before they can view the resource. Additionally, a list of users that have accepted those terms of use is displayed. An example is shown in Figure 51.

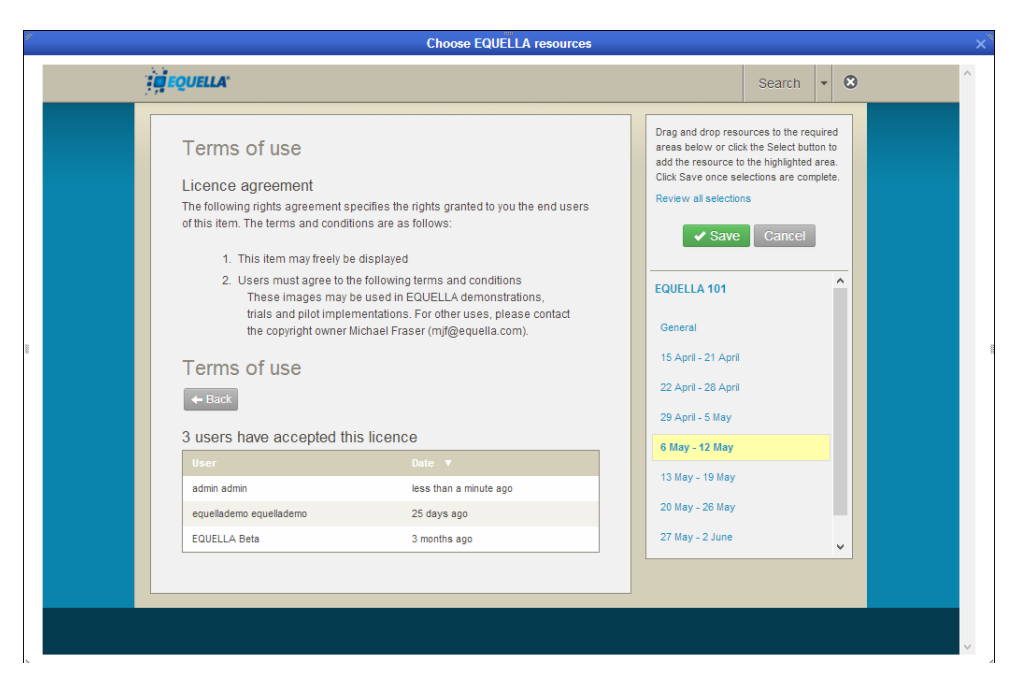

Figure 51 Terms of use page

### Moderation history page

A resource's Moderation history page provides details on any submission, status change and moderation events pertaining to this resource. An example of the Moderation history page is shown in Figure 52.

| LLA.                                     |              |                                           |   |                                                                                             | Search                                                                         | •                              |
|------------------------------------------|--------------|-------------------------------------------|---|---------------------------------------------------------------------------------------------|--------------------------------------------------------------------------------|--------------------------------|
| deration histo                           | ory          |                                           |   | Drag and drop reso<br>areas below or clic<br>add the resource to<br>Click Save once se      | ources to the rec<br>k the Select but<br>o the highlighted<br>lections are con | quire<br>ton f<br>are<br>nplef |
| Event                                    | User         | Date ▼                                    | 1 | Review all selection                                                                        | ns                                                                             |                                |
| Went live                                | Unknown user | about a year ago                          |   | <                                                                                           | Cancel                                                                         |                                |
| State changed to Archived                | Unknown user | about a year ago                          |   |                                                                                             |                                                                                |                                |
|                                          |              |                                           |   |                                                                                             |                                                                                |                                |
| Went live                                | Unknown user | 4 years and 3 months ago                  |   | 29 April - 5 May                                                                            |                                                                                |                                |
| Went live Basic details O Include edit   | Unknown user | 4 years and 3 months ago<br>ation details |   | 29 April - 5 May<br>6 May - 12 May                                                          |                                                                                |                                |
| Went live Basic details O Include edit   | Unknown user | 4 years and 3 months ago<br>ation details |   | 29 April - 5 May<br>6 May - 12 May<br>13 May - 19 May                                       |                                                                                |                                |
| Went live Basic details O Include edit   | Unknown user | 4 years and 3 months ago<br>ation details |   | 29 April - 5 May<br>6 May - 12 May<br>13 May - 19 May<br>20 May - 26 May                    |                                                                                |                                |
| Went live<br>Basic details  Include edit | Unknown user | 4 years and 3 months ago<br>ation details |   | 29 April - 5 May<br>6 May - 12 May<br>13 May - 19 May<br>20 May - 26 May<br>27 May - 2 June |                                                                                |                                |

#### Figure 52 Moderation history page

It is made up of the following elements:

- **Event** (Submitted for moderation, Went live, etc)—provides a descriptive name of the event.
- **User**—lists the user involved in this event.

- **Date**—shows how much time has passed since this event was performed.
- Basic details displays only basic moderation details.
- Include edits—displays all Edit events in the history.
- Include all moderation details—displays all events in the history, including Edit and Workflow reset events.

## Large image viewer

An example of the large image viewer is shown in Figure 53.

Large image functionality includes:

- Zoom in, Zoom out, Rotate left and Rotate right
- **Show thumbnail**—brings up a thumbnail to the top left corner of the image, displaying a smaller version of the image to illustrate the currently viewable portion of the image.
- **Resource name**—the item name is a clickable link to return the user to the resource summary page.

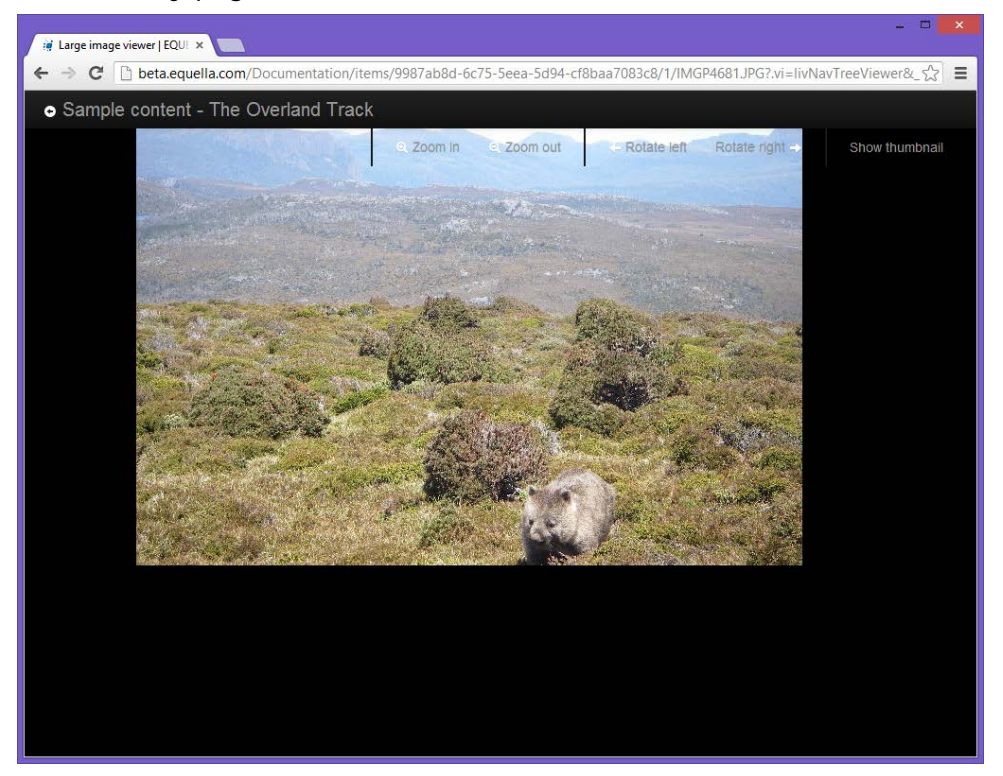

Figure 53 Large image viewer

## LMS panel

The LMS panel displays the details of the integrated LMS course and course locations. An example is shown in Figure 54.

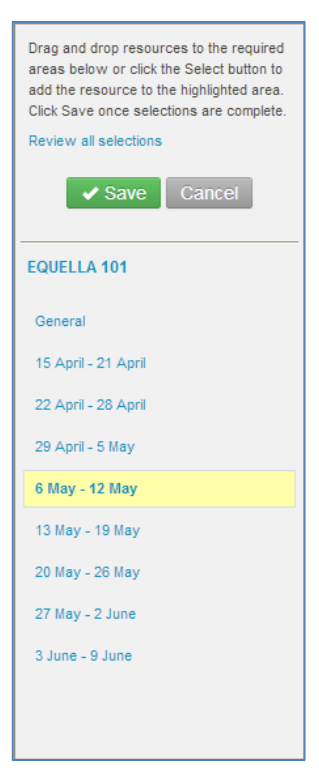

### Figure 54 LMS panel

The top section of the LMS panel contains the following elements:

- **Review all selections** link see <u>To view and edit all selections in a selection session</u> on page 41.
- Save select this button to save selections made in a session to the LMS course locations.
- Cancel select this button to cancel the selection session.

The bottom section displays the LMS Course title and the course sections or locations.

*NOTE:* The course location where the **Add an activity or resource** link was selected is highlighted and bolded in the LMS panel.

Resources can be selected and added to any course location. See <u>Select and add</u> <u>resources to a course</u> on page 37.

## Select and add resources to a course

From the search results page or the summary page, attachments and/or summary pages can be selected for addition to a course location.

Clicking the select button will add the selected attachment or summary page to the currently highlighted course location. There are a number of ways to make selections for course locations, including dragging and dropping and using the Select button.

## Selecting items

### To select attachments, summary pages or packages using the Select button

1. Check that the required course location is currently highlighted. To highlight an alternative location, click beside the location name.

*NOTE:* The course location where the **Add an activity or resource** link was selected is highlighted and bolded in the LMS panel. If an alternative location is manually highlighted, the original remains bolded. Items are only added to the highlighted course location.

- 2. Click <sup>the Select</sup> beside the required attachment/s, summary pages or packages to add them to the highlighted course location.
- Summary pages can be selected from the results page by clicking the <sup>ch</sup> Select button in the footer of each result or by opening the summary page and clicking
   <sup>ch</sup> Select this summary page
   An example from the results page is shown in Figure 55.

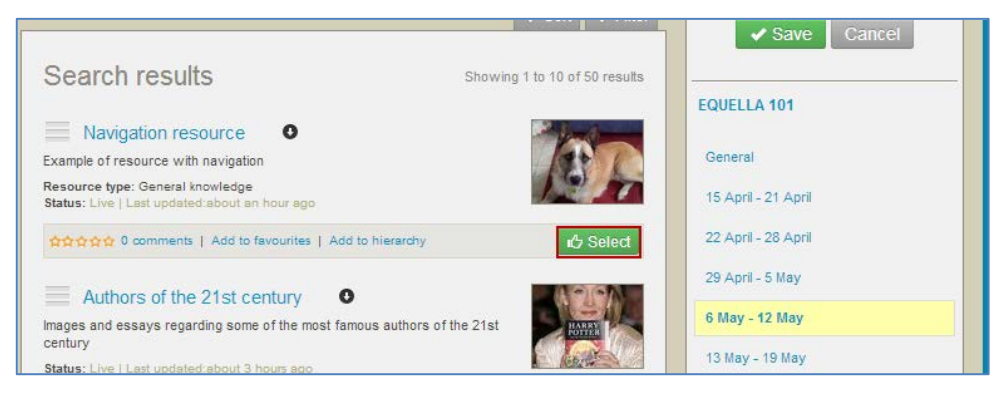

#### Figure 55 Selecting summary page from search results page

Attachments can be selected from the results page by clicking the 
 icon to open the
 attachment display or by opening the summary page, then clicking the
 <del>C</del> select
 button/s beside the relevant attachments. An example from the results page is shown
 in Figure 56.

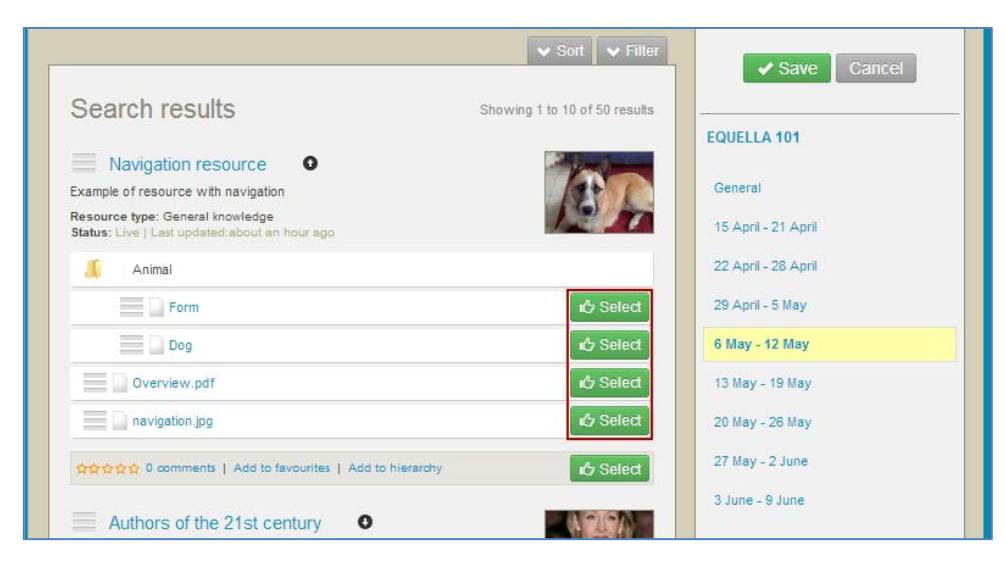

Figure 56 Selecting attachments from search results page

Packages can be selected by opening the summary page, then clicking Select package.
 An example is shown in Figure 57

| Navigation resource                            | 🖒 Select this summary page | Drag and drop resources to the requin<br>areas below or click the Select button<br>add the resource to the highlighted are | ed<br>to<br>ea. |
|------------------------------------------------|----------------------------|----------------------------------------------------------------------------------------------------|-----------------|
| Description                                    |                            | Click Save once selections are comple                                                                                      | te.             |
| Example of resource with navigation            |                            |                                                                                                    |                 |
| Links to resources                             |                            | Save Cancel                                                                                                    |                 |
| . Animal                                       |                            | EQUELLA 101                                                                                                    |                 |
| Form                                           | 15 Select                  | Canada                                                                                                    |                 |
| Overview.pdf                                   | 10 Select                  | 15 April - 21 April                                                                                                    |                 |
| navigation.jpg                                 | الله Select                | 22 April - 28 April                                                                                                    |                 |
| Full screen         STrull screen (new window) | ら Select package           | 29 April - 5 May                                                                                                    |                 |
| Add a comment                                  | Rate this resource 🔍 🏠 🏠 🏠 | 6 May - 12 May                                                                                                    |                 |
|                                                |                            | 13 May - 19 May                                                                                                    |                 |
|                                                |                            | 20 May - 26 May                                                                                                    |                 |

Figure 57 Selecting package from summary page

### To select resources or attachments using drag and drop

1. Point anywhere on the required resource title bar (except the name link) or anywhere on the required attachment except the name link and <sup>C Seled</sup> button) and click and drag to the required course location.

NOTE: The user can drag to any course location, not just the one that is currently highlighted.

## Viewing and saving selections

As items are selected, an animation displays on the screen, showing the selected item being added to the highlighted course. A number count displays beside the course location as items are selected. An example is shown in Figure 58.

| Drag and drop resources to the required<br>areas below or click the Select button to<br>add the resource to the highlighted area.<br>Click Save once selections are complete.<br>Review all selections |
|----------------------------------------------------------------------------------------------------|
| EQUELLA 101                                                                                                    |
| General                                                                                                    |
| 15 April - 21 April (1)                                                                                                    |
| 22 April - 28 April                                                                                                    |
| 29 April - 5 May                                                                                                    |
| 6 May - 12 May (2)                                                                                                    |
| 13 May - 19 May                                                                                                    |
| 20 May - 26 May                                                                                                    |
| 27 May - 2 June                                                                                                    |
| 3 June - 9 June                                                                                                    |
|                                                                                                    |
|                                                                                                    |

### Figure 58 I tem count

To view and edit the items selected for one course location

1. Click the required course location list (e.g. *6 May – 12 May*). The **Edit resource selections** dialog displays. An example is shown in Figure 59.

| Edit resource selections | 8                    |
|--------------------------|----------------------|
| EQUELLA 101              |                      |
| 6 May - 12 May           |                      |
| Selection 🔻              | Version              |
| Dog                      | Latest available 🔍 🛇 |
| navigation.jpg           | Latest available 🗸 😣 |
|                          |                      |
|                          |                      |
|                          |                      |
|                          |                      |
|                          |                      |
|                          | ✓ ОК                 |

### Figure 59 Edit resource selections

Click Sto unselect selections.

- Use the version drop-down to change the version option. This option may not be available for some users, depending on how the institution version defaults are configured.
- 2. Click **V** to save changes and/or close the dialog.

To view and edit all selections in a selection session

1. Click the **Review all selections** link at the top of the LMS panel. An example is shown in Figure 60.

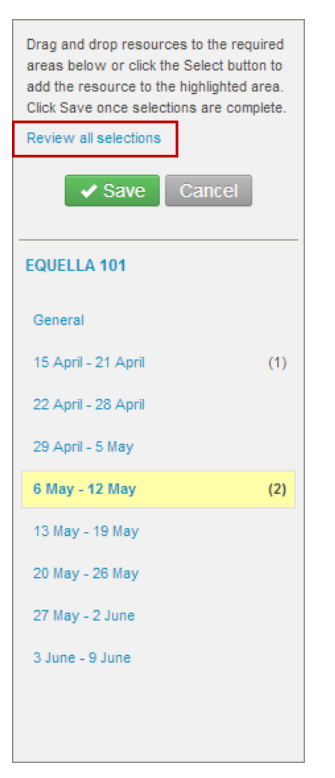

#### Figure 60 Review all selections link

The **Edit resource selections** dialog displays, showing all course locations where selections have been added. An example is shown in Figure 61.

| Edit resource selections           |                      |
|------------------------------------|----------------------|
| EQUELLA 101<br>15 April - 21 April |                      |
| Selection V                        | Version              |
| Authors of the 20th century        | Latest available 🗸 😒 |
| 6 May - 12 May                     |                      |
|                                    |                      |
| Dog                                | Latest available 🗸   |
| navigation.jpg                     | Latest available 🗸 🛇 |
|                                    |                      |
|                                    |                      |
|                                    | ✓ G                  |

#### Figure 61 Edit resource selections - multiple course locations

Click Sto unselect selections.

- Use the version drop-down to change the version option. This option may not be available for some users, depending on how the institution version defaults are configured.
- 2. Click **V**ok to save changes and/or close the dialog.

### To save selections

1. Once all selections have been made for a selection session, click selections to close the Integration page and add the selections to the course locations. An example is shown in Figure 62.

| Home ► My courses ► EQ10                                                                                                    |                                                                                                    |                              |    | Turn editing off                                                                                        |
|----------------------------------------------------------------------------------------------------|----------------------------------------------------------------------------------------------------|------------------------------|----|----------------------------------------------------------------------------------------------------|
| Navigation -10                                                                                                    | 4                                                                                                    |                              |    | Search forums ⊡10<br>≰×≢₩                                                                               |
| Home<br>= My home                                                                                                    | Sews forum I → + + K +2 X = 1 PP                                                                                                    | +Add an activity or resource |    | Go<br>Advanced search (1)                                                                               |
| Site pages     My profile     My courses                                                                                                | 15 April - 21 April                                                                                                    |                              | ۲  | Latest news                                                                                             |
| EQ201                                                                                                    |                                                                                                    | +Add an activity or resource |    | Add a new topic<br>(No news has been posted                                                             |
| Participants     Reports                                                                                                    | 22 April - 28 April                                                                                                    | Add an activity or resource  | ۲  | yet)<br>Upcoming events ⊡∎<br>≰×∞ ¥                                                                     |
| <ul> <li>General</li> <li>15 April - 21 April</li> <li>22 April - 28 April</li> <li>29 April - 5 May</li> <li>6 May - 12 May</li> </ul> | 29 April - 5 May<br>S<br>EQUELLA 1 Features Guide.pd  → ☆ ≤ -2 X = W<br>EQUELLA 1TML Educ Plugin Guide.pd  → ☆ ≤ -2 X = W                                                                                                    |                              | ۲  | There are no upcoming<br>events<br>Go to calendar<br>New event                                          |
| ▶ 13 May - 19 May                                                                                                    |                                                                                                    | Add an activity or resource  |    | Recent activity                                                                                         |
| <ul> <li>▶ 20 May - 26 May</li> <li>▶ 27 May - 2 June</li> <li>▶ 3 June - 9 June</li> </ul>                                             | 6 May - 12 May<br>←<br>■ navgaton jpg → + + ≤ +2 × ■ ₩<br>□ Dog → + + ≤ +2 × ■ ₩                                                                                                    |                              | 48 | Activity since Saturday, 11 May<br>2013, 2:28 PM<br>Full report of recent activity                      |
| Settings                                                                                                    |                                                                                                    | +Add an activity or resource |    | Added EQUELLA Resource:                                                                                 |
| Course administration<br>Turn editing off<br>Activity chooser off<br>Edit settings                                                      | 13 May - 19 May       ■       ■       ■       ■       ■       ■       ■       ■       ■       ■       ■       ■       ■       ■       ■       ■       ■       ■       ■       ■       ■       ■       ■       ■       ■       ■       ■       ■       ■       ■       ■       ■       ■       ■       ■       ■       ■       ■       ■       ■       ■       ■       ■       ■       ■       ■       ■       ■       ■       ■       ■       ■       ■       ■       ■       ■       ■       ■       ■       ■       ■       ■       ■       ■       ■       ■       ■ <td></td> <td>œ</td> <td>EQUELLA 6.1 Features<br/>Guide.pdf<br/>Added EQUELLA Resource:<br/>EQUELLA HTML Editor<br/>Plugin Guide.pdf</td> |                              | œ  | EQUELLA 6.1 Features<br>Guide.pdf<br>Added EQUELLA Resource:<br>EQUELLA HTML Editor<br>Plugin Guide.pdf |
| Users<br>Unenrol me from<br>EQ101                                                                                                    | 20 May - 26 May                                                                                                    | ★Add an activity or resource | æ  | Added EQUELLA Resource:                                                                                 |
| Y Filters                                                                                                    | T 6                                                                                                    | ward an article or requires  |    | Added EQUELLA Resource:                                                                                 |

Figure 62 Moodle course page with new links

## Managing resources in Moodle

Resources added to the Weekly outline can be managed using the icons provided:

Click the Move right → or Move left ← icons to change the position of the link within the line.

- Click the **Move**  $\stackrel{\text{the}}{\stackrel{\text{the}}{\Rightarrow}}$  icon to change the position of the link either within the outline pane or to a different week within the current course.
- Click the Update size icon to display the Updating:Editing Resource page. Resource details can be edited here. More information is provided in the Edit resource details section on page 43.
- Click the **Delete** X icon to remove the link from the outline pane. This action requires confirmation before the link is deleted.
- Click the Hide icon to hide the link from other users. Click the Show icon to make the link visible again.
- Click the **Assign roles** icon to display the **Locally assigned roles** page. Moodle users can be assigned to be different roles here.

### To view a resource

1. Select the title link to display the resource summary page. An example is shown in Figure 63.

| Authors of the 20th century   EQUELLA - Google Chrome                                              | - 🗆 🗙                                                                                                    |
|----------------------------------------------------------------------------------------------------|----------------------------------------------------------------------------------------------------|
| beta.equella.com/CathDemo/integ/gen/9f98bb25-5a79-43e3-8d63-e1c0119867ca/1/?token=admin%3Amoodle%3 | A1368415890000%3ATcxTyqbZ2g9Lk9wm                                                                                                    |
| Learning resources > Authors of the 20th century                                                   | ✓ Help                                                                                                    |
| Authors of the 20th century                                                                        | Add to favourites                                                                                                    |
| An essay covering many of the famous authors of the 20th century                                   | Details<br>Owner: admin admin                                                                                                    |
| Links to resources                                                                                 | Collection: Learning<br>resources<br>Version: 1 (show all)                                                                                                 |
| EQFull screen (new window)                                                                         | Status: Live<br>Find uses                                                                                                    |
| Add a comment Rate this resource State the comment                                                 | Actions<br>Add to external system<br>Archive this version<br>Change ownership                                                                              |
| Add comment anonymously                                                                            | Clone item into a collection<br>Create a new version<br>Delete this version<br>Edit this version<br>Export<br>Modify key resource<br>Move tem into another |
|                                                                                                    | collection<br>New contribution of same<br>type<br>Redraft this version<br>Suspend this version                                                             |

Figure 63 Resource summary page

## Edit resource details

### To edit the details of an EQUELLA resource

1. Click the **Update** icon to display the **Updating: EQUELLA Resource** page. An example is shown in Figure 64.

| (C) (m) http://moodletest:84                                            | /course/modedit.php?update          | ==476&return=0                                                                                                    | © ☆ ŵ × ט⊴ - ۹                           |
|-------------------------------------------------------------------------|-------------------------------------|----------------------------------------------------------------------------------------------------|------------------------------------------|
| 🥳 Welcome   EQUELLA                                                     | n Editing EQUELLA Resourc           | e X                                                                                                    |                                          |
| Australian History 1                                                    | 01                                  |                                                                                                    | You are logged in as Admin User (Logout) |
| Home ► My courses ► AA ► G                                              | Seneral F EQUELLA 5.2 1             | echnical Requirements.pdf                                                                                                    |                                          |
| Navigation - II<br>일후 조 사                                               |                                     | ₩Updating: EQUELLA Resource                                                                                                    |                                          |
| Home                                                                    | General                             |                                                                                                    |                                          |
| <ul> <li>My home</li> <li>Site pages</li> <li>My profile</li> </ul>     | Name*<br>Description                | EQUELLA 5.2 Technical Requirements.pdf                                                                                                    | Е                                        |
| My courses     AA2     AA                                               |                                     | B <i>I</i> <u>U</u> AN X, X <sup>1</sup> ≡ ≡ ≡ <i>I I</i> 2 (2) (2) <u>A</u> - 22 - 14. 14<br>Ξ Ξ Ξ Ξ Ξ = 2 (2) (2) (2) (2) (2) (2) (2) (2) (2) ( |                                          |
| Reports     General     DDD.docx     SASA     EQUELLA 5.2     Technical |                                     |                                                                                                    |                                          |
| Requirements.pdf King David's Peak                                      |                                     | Path:<br>HTML format                                                                                                    |                                          |
| Sample content -<br>Walls of<br>Jerusalem                               | Location                            | http://testing.equella.com/push2lms/Happy/integ/gen/4f8d65b8-a5ef-4a23-b2db-81ba                                                                  |                                          |
| 14 January - 20<br>January<br>> 21 January - 27                         | Options                             |                                                                                                    | * Hide advanced                          |
| January                                                                 | Diselau                             |                                                                                                    |                                          |
| 28 January - 3<br>February                                              | Display<br>Default window width     | Same window 💌                                                                                                    |                                          |
| 4 February - 10<br>February                                             | Default window                      |                                                                                                    |                                          |
| February<br>18 February - 24                                            | Allow the window to<br>be resized*  |                                                                                                    |                                          |
| February<br>25 February - 2                                             | Allow the window to<br>be scrolled* |                                                                                                    |                                          |
| March<br>3 March - 9 March                                              | Show the directory<br>links*        |                                                                                                    | -                                        |

### Figure 64 Updating EQUELLA Resource page

This page includes the following options for editing EQUELLA items in the **General** pane:

- **Name**—edit the name of the resource in the **Name** field. (*NOTE: This field cannot be left blank; the asterisk \* indicates it is a mandatory field.*)
- **Description**—a brief description of the item can be entered or edited using the basic HTML editor provided.
- Location—the URL of the item is displayed and can be edited in the Location field.

### When editing is complete, either:

- 1. Click Save and return to course to save the resource; or
- 2. Click Save and display to save the item and display the resource Summary page, or
- 3. Click Cancel to return to the Weekly outline page without saving changes to the item.

## Repository

The EQUELLA repository can be used as a search destination for content-creation functionality within Moodle. Where previously images (and other resources) could only be added using Moodle's HTML editor from places such as the local hard drive, now EQUELLA has become a source of such material.

For information on how to set up the EQUELLA repository tool, refer to the EQUELLA Moodle Configuration Guide.

## EQUELLA 6.1 with Moodle 2.3 and 2.4

### To use the EQUELLA repository tool

(Note: The EQUELLA repository tool works in conjunction with the Moodle HTML editor. These HTML editors exist in a number of places in Moodle, and this guide will refer to just one of those.)

1. On the Moodle Course page, click Turn editing on, as shown in Figure 65.

|                                                                  | ourse/view.php?id=3                                                                                                    | ହ-ଛo× ଲି☆ 🔅                                         |
|------------------------------------------------------------------|----------------------------------------------------------------------------------------------------|-----------------------------------------------------|
| fn Course: Documentation ×                                       |                                                                                                    |                                                     |
| Documentation                                                    |                                                                                                    | You are logged in as Admin User (Logout)            |
| Home ► My courses ► DOC1                                         |                                                                                                    | Turn editing on                                     |
| Navigation -                                                     |                                                                                                    | Search forums                                       |
| Home                                                             | See South Sectors Sectors Sect | Go                                                  |
| <ul> <li>My home</li> <li>Site pages</li> </ul>                  | 20 June - 26 June                                                                                                    | Advanced search (?)                                 |
| <ul> <li>My profile</li> </ul>                                   | Documentation template                                                                                                    | Latest news -I                                      |
| <ul> <li>My courses</li> <li>DOC1</li> </ul>                     | 27 June - 3 July                                                                                                    | Add a new topic<br>(No news has been posted<br>vet) |
| <ul> <li>Participants</li> <li>Reports</li> </ul>                | Workbook<br>Contains results and documents relevant to course                                                                                                    | Upcoming events                                     |
| <ul> <li>General</li> <li>20 June - 26 June</li> </ul>           | Margins<br>Rules about margins                                                                                                    | There are no upcoming<br>events                     |
| <ul> <li>27 June - 3 July</li> <li>4 July - 10 July</li> </ul>   | Andy link Link to document standards web page                                                                                                    | Go to calendar<br>New event                         |
| 11 July - 17 July                                                |                                                                                                    | Recent activity                                     |
| <ul> <li>18 July - 24 July</li> <li>25 July - 31 July</li> </ul> | 4 July - 10 July                                                                                                    | Activity since Wednesday, 20                        |
| 1 August - 7 August                                              | 11 July - 17 July                                                                                                    | Full report of recent activity                      |
| 8 August - 14<br>August                                          | 18 July - 24 July                                                                                                    | Course updates:                                     |
| 15 August - 21<br>August                                         | 25 July - 31 July                                                                                                    | Added File:                                         |
| 22 August - 28                                                   | 1 August - 7 August                                                                                                    | Added File:                                         |
| August<br>29 August - 4                                          | 8 August - 14 August                                                                                                    | Workbook                                            |
| Sentember                                                        | 15 August - 21 August                                                                                                    | Added File:                                         |

Figure 65 Moodle course page

2. Alongside a course resource, click the **Update** button  $\overset{\checkmark}{=}$ , as shown in Figure 66.

| (Content of the second second | /course/v | iew.php?id=3                                                                                                    |   | 🔅 ☆ û 🗙 vo⊠ - Q                                     |
|----------------------------------------------------------------------------------------------------|-----------|----------------------------------------------------------------------------------------------------|---|-----------------------------------------------------|
| fn Course: Documentation ×                                                                                                    |           |                                                                                                    |   |                                                     |
| Documentation                                                                                                    |           |                                                                                                    |   | You are logged in as Admin User (Logout)            |
| Home ► My courses ► DOC1                                                                                                    |           |                                                                                                    |   | Turn editing off                                    |
| Navigation - I                                                                                                    |           | A .                                                                                                    |   | Search forums ⊡∎<br>≰X ¥ ¥                          |
| Home<br>= My home                                                                                                    |           | Rews forum IFI → ↔ K ×2 X I III → Add an activity or resource                                                                                                    |   | Go<br>Advanced search (2)                           |
| <ul> <li>Site pages</li> <li>My profile</li> </ul>                                                                                                    | ÷         | 20 June - 26 June                                                                                                    | ۲ | Latest news -I                                      |
| DOC1     Participants                                                                                                    |           | Documentation mempare → → → → → → → → → → → → → → → → → → →                                                                                                    |   | Add a new topic<br>(No news has been posted<br>yet) |
| <ul> <li>Reports</li> <li>General</li> <li>20 June - 26 June</li> </ul>                                                                                                    | ÷         | 27 June - 3 July                                                                                                    | ۲ | Upcoming events ⊡<br>III<br>III<br>IIII<br>IIII     |
| <ul> <li>27 June - 3 July</li> <li>4 July - 10 July</li> </ul>                                                                                                    |           | Workbook  A → I A ×2 × ∞ IP<br>Contains results and documents relevant to course                                                                                                    |   | There are no upcoming<br>events<br>Go to calendar   |
| <ul> <li>11 July - 17 July</li> <li>18 July - 24 July</li> </ul>                                                                                                    |           | Margins      Argins      Argins     Argins |   | New event                                           |
| ► 25 July 24 July                                                                                                    | _         |                                                                                                    |   | Recent activity                                     |

Figure 66 Moodle course page—Editing turned on

In the Description field, there is an HTML editor for creating interesting descriptions that are more than just text. Click either the Moodle Media button if or the Insert/Edit Image button 4, as shown in Figure 67.

|                                 | /course/modedit.nhn?un |                                                                                   |   |
|---------------------------------|------------------------|-----------------------------------------------------------------------------------|---|
| The Editing FOUELLA Resource    | course modeut.php.up   |                                                                                   |   |
| Home > Wy courses > DOCT >      | • 20 June - 26 June 🕨  | Aesopis madies                                                                    | - |
| Navigation ⊡<br>II ≰ ¥          |                        | ₩ Updating EQUELLA Resource in 20 June - 26 June                                  |   |
| Home                            | General                |                                                                                   |   |
| My home                         |                        |                                                                                   |   |
| Site pages                      | Name*                  | Aesop's Fables                                                                    |   |
| My profile                      | Description            | Font family 🔻 Font size 🔻 Paragraph 👻 🥙 😁 🏦 🎲 💷                                   | = |
| <ul> <li>My courses</li> </ul>  |                        |                                                                                   |   |
| ▼ DOC1                          |                        |                                                                                   |   |
| Participants                    |                        |                                                                                   |   |
| Reports                         |                        | A number of short stories that illustrate the use of chapters in documentation.   |   |
| General                         |                        |                                                                                   |   |
| 20 June - 26 June               |                        |                                                                                   |   |
| Documentation<br>template       |                        |                                                                                   |   |
| <mark>, ∧</mark> Aesop's Fables |                        |                                                                                   |   |
| Tree illustration               |                        | Path: p                                                                           |   |
| 27 June - 3 July                | Location               | http://wintest1:7878/instit/integ/gen/a6ef83a1-495f-7861-9e59-004b9069c5c1/1/Aeso |   |
| 4 July - 10 July                |                        |                                                                                   |   |
| 11 July - 17 July               | Options                |                                                                                   |   |
| 18 July - 24 July               |                        | * Chaus advanced                                                                  |   |
| 25 July - 31 July               |                        | Show advanced                                                                     |   |
| 1 August - 7 August             | Display                | Same window                                                                       |   |
| 8 August - 14<br>August         | Common modulo se       | tione                                                                             |   |
| 15 August - 21<br>August        | Common module si       | sunys                                                                             | - |

### Figure 67 Updating EQUELLA resource page

4. In the dialog window that opens, select the **Find or upload an image...** (or **Find or upload a sound, video or applet...**depending on which option was chosen in the previous step) button, as shown in Figure 68.

| Insert/edit image           | ×      |
|-----------------------------|--------|
| General Appearance Advanced |        |
| General                     |        |
| 🗟 Find or upload an image   |        |
| Image URL                   | -      |
| Image description           |        |
| Preview                     |        |
|                             |        |
|                             |        |
|                             |        |
|                             |        |
|                             |        |
|                             |        |
|                             |        |
|                             |        |
|                             |        |
|                             |        |
|                             |        |
|                             |        |
| Insert                      | Cancel |
|                             |        |

### Figure 68 Moodle media dialog

5. In the *File picker* window, select the relevant **EQUELLA** link (there may be more than one EQUELLA instance integrated with Moodle), as shown in Figure 69.

|                  | File picker                                                                                                    | × |
|------------------|----------------------------------------------------------------------------------------------------|---|
| m Server files   |                                                                                                    |   |
| n Recent files   | Search -                                                                                                    | ^ |
| 🖄 Upload a file  |                                                                                                    |   |
| 🖄 URL downloader | Search Q Search                                                                                                    |   |
| n Private files  | Within All resources                                                                                                    |   |
| Wikimedia        |                                                                                                    |   |
| 🗯 EQUELLA        | ▼ Sort ▼ Filter                                                                                                    |   |
|                  | Search results       Showing 1 to 10 of 13 results         Sample content - The Overland Track       Image: Content - The Overland Track         Sample EQUELLA content: Photos, video and web sites about the Overland Track between Cradle Mountain and Lake St Clair in Tasmania.         Status: Live J Last updated: 17 days ago         Image: I Last updated: 17 days ago         Image: I Last updated: 17 days ago         Image: I Last updated: 17 days ago         Image: I Last updated: 17 days ago         Image: I Last updated: 17 days ago         Image: I Last updated: 19 days ago         Image: I Last updated: 19 days ago         Image: I Last updated: 19 days ago         Image: I Last updated: 19 days ago | v |
|                  |                                                                                                    | Ŷ |

### Figure 69 File picker window

- 6. The page loads with all the resources matching a blank search query. The following elements are included on the page:
  - Search dropdown—the dropdown has Search (default). Browse and Favourites. Select Browse to browse hierarchy topics and subtopics or select favourites to list the current user's favourite EQUELLA resources or searches. An example is shown in Figure 70.

|                  | File picker                                                                                                    |                            |        | × |
|------------------|----------------------------------------------------------------------------------------------------|----------------------------|--------|---|
| fn Server files  |                                                                                                    |                            | 88 🔳 🦷 |   |
| n Recent files   |                                                                                                    | Favourites                 | -      | ^ |
| Dpload a file    |                                                                                                    |                            |        |   |
| 🖄 URL downloader | Favourites                                                                                                    |                            |        |   |
| n Private files  | Resources   Searches                                                                                                    |                            |        |   |
| Wikimedia        |                                                                                                    |                            |        |   |
| 🕅 EQUELLA        |                                                                                                    | Sort V Filter              |        |   |
|                  | Results<br>Famous authors<br>An overview of some recent famous authors - includes easays and image<br>Status: Live   Last updated about a month ago<br>Date favourites: 28 days ago<br>Status: Add to hierarchy | howing 1 to 1 of 1 results |        | ~ |

#### Figure 70 File picker – Favourites

Select **Search** from the dropdown to return to the search page.

• **Search panel**—Enter keywords and/or select a specific collection or advanced search from the **Within** dropdown.

- Sort and Filter drop-downs see <u>Sorting and filtering</u> on page 23 for details.
- 7. Click the **O** icon from the results page or the resource title to display the list of attachments in the resource. An example is shown in Figure 71.

|                                                       | File picker                                                                                                    |                        | ×      |
|-------------------------------------------------------|----------------------------------------------------------------------------------------------------|------------------------|--------|
| fin Server files                                      |                                                                                                    |                        | 88 🗏 🗏 |
| n Recent files                                        | EQUELLA.                                                                                                    | Search -               | ^      |
| Upload a file URL downloader  Vivate files  Wikimedia | A look at a group of female authors that were considered successful in their times.<br>Status: Live   Last updated:19 days ago<br>☆☆☆☆ 0 comments   Add to favourites   Add to hierarchy |                        |        |
| 🗰 EQUELLA                                             | Famous authors •<br>An overview of some recent famous authors - includes essays and images<br>Status: Live   Last updated:about a month ago                                              |                        |        |
|                                                       | Charles Dickens.jpg Edgar A Poe.jpg Edgar A Poe.jpg                                                                                                    | it∂ Select             |        |
|                                                       | Joseph Conrad jpg                                                                                                    | ル) Select<br>ル) Select |        |
|                                                       | Wike Collins jpg                                                                                                    | C Select               | v      |

#### Figure 71 Filer picker - Repository - Select attachment

8. Select an attachment. This displays a details page similar to the one shown in Figure 72.

| Emily Bronte.jpg    |                                                                                                    |
|---------------------|----------------------------------------------------------------------------------------------------|
| admin admin [admin] |                                                                                                    |
| All rights reserved | ~                                                                                                    |
| Last modified:      |                                                                                                    |
| Size:               |                                                                                                    |
|                     |                                                                                                    |
|                     | Emily Bronte.jpg admin admin [admin] All rights reserved Select this file Last modified: Created: Size: |

Figure 72 Moodle file picker—resource details page

Change the details if appropriate then click Select this file. The Moodle media dialog displays with a preview of the attachment. Add an Image description if required. An example is shown in Figure 73.

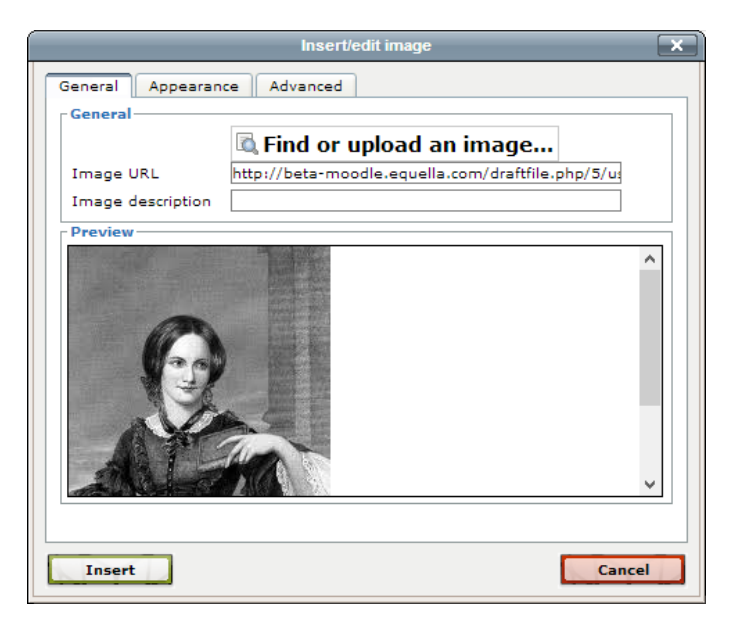

Figure 73 Moodle media dialog

10. Click **Insert** to return to the *Updating EQUELLA Resource* page. A confirmation dialog displays if no Image Description has been entered. Click **Cancel** to go back and add a description or **to** continue. The imported media displays in the HTML editor, as shown in Figure 74.

| Industry The                                                                                                    |                                                                                                    | (4)                        |
|----------------------------------------------------------------------------------------------------|----------------------------------------------------------------------------------------------------|----------------------------|
| Navigation ⊡∎<br>ISH                                                                                                    | 🗋 Adding a new File to 6 May - 12 May 🕖                                                                                                    |                            |
| General General                                                                                                    |                                                                                                    |                            |
| My home                                                                                                    | Name*                                                                                                    |                            |
| My crofile Descri                                                                                                    | inting* La sa bila sa bila s |                            |
| My courses                                                                                                    | Font family * Font size * Paragraph * 7 C* 273 Carl an                                                                                                    |                            |
| ▶ E0201                                                                                                    | B J 旦 44 X, X' 新春春 3 J 2 回 回 ▲·型· 14 54                                                                                                    |                            |
| * F0101                                                                                                    | □ □ □ □ □ □ □ □ □ □ □ □ □ □ □ □ □ □ □                                                                                                    |                            |
| Participants                                                                                                    |                                                                                                    |                            |
| Reports                                                                                                    |                                                                                                    |                            |
| ▶ General                                                                                                    | Here an                                                                                                    |                            |
| 15 April - 21 April                                                                                                    |                                                                                                    |                            |
| 22 April - 28 April                                                                                                    | STOP IN IN                                                                                                    |                            |
| ▶ 29 April - 5 May                                                                                                    |                                                                                                    |                            |
|                                                                                                    |                                                                                                    |                            |
| 6 May - 12 May                                                                                                    | · ·                                                                                                    |                            |
| <ul> <li>6 May - 12 May</li> <li>▶ 13 May - 19 May</li> </ul>                                                                                                    | Path: p = imp                                                                                                    |                            |
| ▶ 6 May-12 May<br>▶ 13 May-19 May<br>▶ 20 May-26 May Display descrip                                                                                                    | Path, p.s img                                                                                                    |                            |
| <ul> <li>▶ 6 May - 12 May</li> <li>▶ 13 May - 19 May</li> <li>▶ 20 May - 26 May</li> <li>▶ 27 May - 2 June</li> </ul>                                                                                                    | Path: p = img                                                                                                    |                            |
|                                                                                                    | Path: p > img                                                                                                    |                            |
| <ul> <li>▶ 6 May - 12 May</li> <li>▶ 13 May - 13 May</li> <li>▶ 13 May - 13 May</li> <li>▶ 20 May - 26 May</li> <li>▶ 27 May - 2 June</li> <li>▶ 3 June - 9 June</li> <li>Content</li> </ul>                                                                                                    | Path: p > img                                                                                                    |                            |
|                                                                                                    | Path: p & img                                                                                                    | rag and drop available 👔   |
| 6 May - 12 May     13 May - 13 May     13 May - 13 May     20 May - 25 May     20 May - 25 May     2 May - 2 June     3 June - 9 June     Content trings     Course administration                                                                                                    | Path p a img                                                                                                    | rag and drop available 👔   |
|                                                                                                    | Party p = img                                                                                                    | rag and drop available 👔   |
| 6 May - 12 May     13 May - 19 May     20 May - 26 May     20 May - 26 May     27 May - 2 June     3 June - 9 June     trings     Course administration     Course administration     Fit settings     Course administration     Fit settings                                                                                                    | ect files Maximum size for new files: Unlimited - d                                                                                                    | ray and drop a valuable () |
|                                                                                                    | Path: p.s. img                                                                                                    | rag and drop available 👔   |
| <ul> <li>6 May - 12 May</li> <li>13 May - 19 May</li> <li>20 May - 26 May</li> <li>20 May - 26 May</li> <li>27 May - 2 June</li> <li>3 June - 9 June</li> <li>3 June - 9 June</li> <li>3 June - 9 June</li> <li>Course administration</li></ul>                                                                                                    | Path p a img                                                                                                    | rag and drop available 👔   |
| <ul> <li>▶ 6 May - 12 May</li> <li>▶ 13 May - 13 May</li> <li>▶ 20 May - 26 May</li> <li>▶ 27 May - 2 June</li> <li>▶ 3 June - 9 June</li> <li>▶ 3 June - 9 June</li> <li>■ Active characteristics</li> <li>■ Active characteristics</li> <li>▶ Users</li> <li>■ Unersolume from<br/>Ec101</li> </ul>                                                                                                    | Path p = img                                                                                                    | rag and drop a valuable 🚯  |
| <ul> <li>▶ 6 May - 12 May</li> <li>▶ 13 May - 18 May</li> <li>▶ 20 May - 25 May</li> <li>▶ 20 May - 25 May</li> <li>▶ 21 May - 2 June</li> <li>&gt; 21 May - 2 June</li> <li>&gt; 3 June - 9 June</li> <li>Content</li> </ul> Content Content Sele Content Sele Sele | Path: p = img                                                                                                    | rag and drop available ()  |

### Figure 74 Updating EQUELLA Resource with imported media

11. Click Save and return to course. The imported media has now been saved to the resource description field. This displays above the Selection EQUELLA window when accessing the resource from the Moodle course page.

## EQUELLA 6.1 with Moodle 2.1 or 2.2

### To use the EQUELLA repository tool

(Note: The EQUELLA repository tool works in conjunction with the Moodle HTML editor. These HTML editors exist in a number of places in Moodle, and this guide will refer to just one of those.)

1. On the Moodle Course page, click Turn editing on, as shown in Figure 75.

| Course: EQUELLA Documentation                                     | Course - Windows Internet Explorer                                                                   |                                         |
|-------------------------------------------------------------------|----------------------------------------------------------------------------------------------------|-----------------------------------------|
| 🚱 💽 🗢 🌆 http://moodledoo                                          | s. <b>equella.com</b> /course/view.php?id=2                                                          | ✓ 4 ×                                   |
| EQUELLA Docume                                                    | ntation Course                                                                                       | You are logged in as Ben Hogan (Logout) |
| Home ► Courses ► EQU211                                           |                                                                                                    | Turn editing on                         |
| Navigation                                                        | Weekly outline                                                                                       | Search forums                           |
| Home<br>■ My home<br>▶ Site pages                                 | 🙀 News forum                                                                                         | Go<br>Advanced search (?)               |
| My profile                                                        | 21 April - 27 April                                                                                  | Latest news +I                          |
| <ul> <li>EQU211</li> <li>Participants</li> </ul>                  | EQUELLA 5 Documentation                                                                              | Upcoming events +1                      |
| General                                                           | <ul> <li>Sample content - The Overland Track</li> <li>Sample content - Walls of Jerusalem</li> </ul> | Recent activity  I                      |
| <ul> <li>21 April - 27 April</li> <li>28 April - 4 May</li> </ul> | Jump to Choose                                                                                       | EQUELLA Search                          |
| Settings -                                                        |                                                                                                    | #Search EQUELLA                         |
| <ul> <li>Course administration</li> <li></li></ul>                |                                                                                                    | Ţ                                       |
|                                                                   | Internet   Protected Mode: 6                                                                         | Off ④ ▼ 🔍 100% ▼                        |

#### Figure 75 Moodle course page

2. Alongside a course resource, click the **Update** button  $\mathbb{4}$ , as shown in Figure 76.

| Course: EQUELLA Documentation                                                      | Course - Windows Internet Explorer                                                                                                    |                                                                                                    |
|------------------------------------------------------------------------------------|----------------------------------------------------------------------------------------------------|----------------------------------------------------------------------------------------------------|
| 🚱 💽 🗢 👘 http://moodledoc                                                           | s. <b>equella.com</b> /course/view.php?id=2                                                                                                    | - 4 <sub>2</sub> ×                                                                                                    |
| EQUELLA Docume                                                                     | ntation Course                                                                                                    | You are logged in as Ben Hogan (Logout)                                                                                                    |
| Home ► Courses ► EQU211                                                            |                                                                                                    | Turn editing off                                                                                                    |
| Navigation □□<br>                                                                  | Weekly outline                                                                                                    | Search forums ⊡<br>Search forums ⊡                                                                                                    |
| Home = My home Site pages                                                          | ح<br>翼 News forum                                                                                                    | Go<br>Advanced search (?)                                                                                                    |
| My profile<br>Courses                                                              | Add a resource Add an activity                                                                                                    | Latest news                                                                                                    |
| <ul> <li>EQU211</li> <li>Participants</li> <li>Reports</li> <li>General</li> </ul> | 21 April - 27 April                                                                                                    | Upcoming events                                                                                                    |
| <ul> <li>21 April - 27 April</li> <li>28 April - 4 May</li> </ul>                  | © EOLUELA Promotional Video → th ਨ × का 19     Sample content - The Overland Track → th ਨ × का 19     Sample content - Vialis of Jerusalem → th ਨ × का 19     Sample content - Vialis of Jerusalem → th ਨ × का 19 | Recent activity<br>₩ ≈ ≤ × 1                                                                                                    |
| Settings ⊡<br>⊡∮ ≰ ↓r                                                              | Add a resource<br>Add a activity                                                                                                    | EQUELLA Search 🖃                                                                                                    |
| <ul> <li>Course administration</li> <li>Turn editing off</li> </ul>                |                                                                                                    | #Search EQUELLA                                                                                                    |
|                                                                                    | Internet   Protected Mode: Off                                                                                                    | A      A      A |

Figure 76 Moodle course page—Editing turned on

In the Description field, there is an HTML editor for creating interesting descriptions that are more than just text. Click either the Moodle Media button or the Insert/Edit Image button 4, as shown in Figure 77.

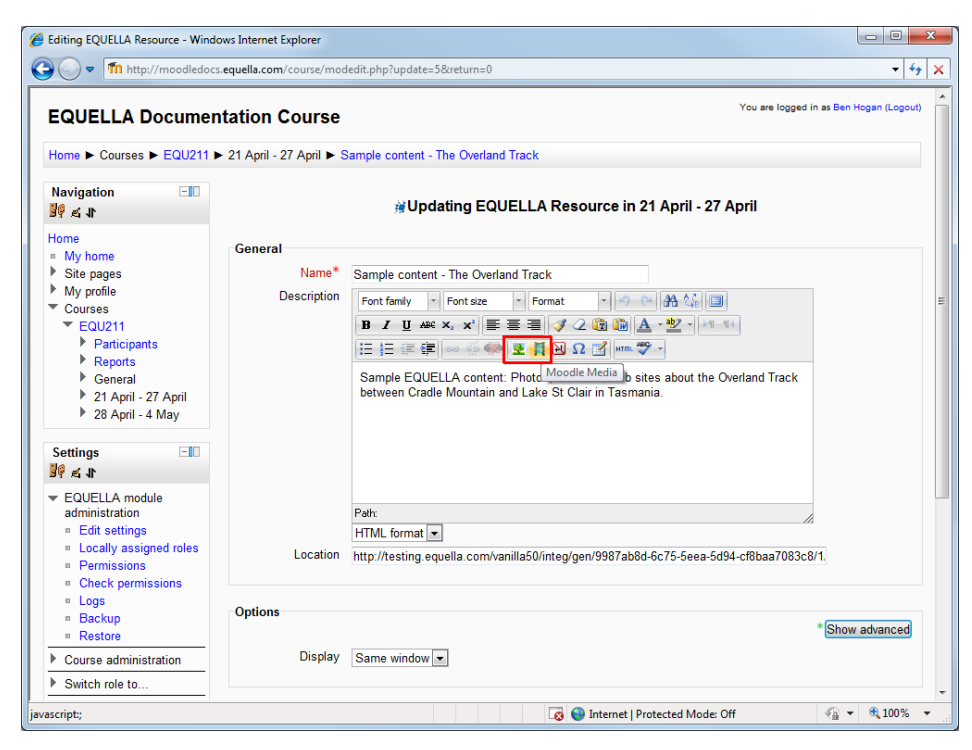

Figure 77 Updating EQUELLA resource page

 In the dialog window that opens, select the Find or upload a sound, video or applet... (or Find or upload and image... depending on which option was chosen in the previous step) button, as shown in Figure 78.

| Insert / edit embedded med | ia 💌        |
|----------------------------|-------------|
| General                    | o or applet |
| Preview                    |             |
|                            | 1           |
|                            |             |
|                            |             |
|                            |             |
| Trend                      | Const       |
| Insert                     | Cancel      |

### Figure 78 Moodle media dialog

5. In the *Insert/Edit image* window, select the **EQUELLA Repository** link, as shown in Figure 79.

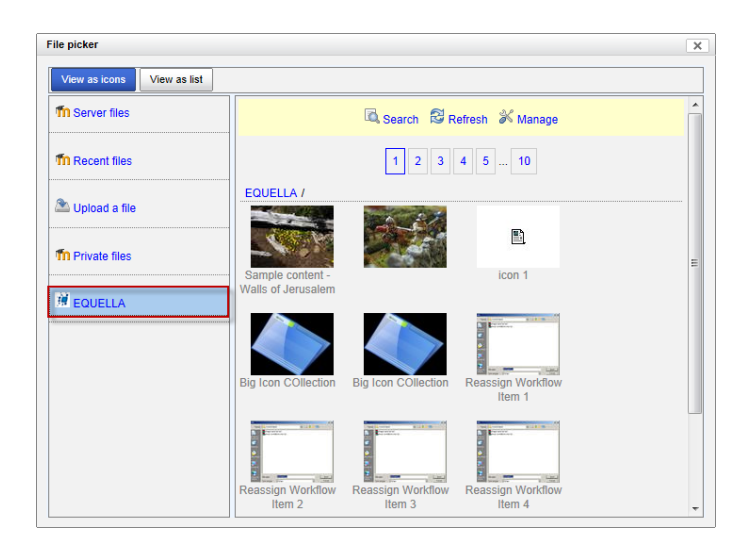

### Figure 79 Moodle Inset/edit image page

- 6. The page will load with all the resources matching a blank search query. An example is shown in Figure 79.
- 7. The following elements are included on the page:
  - **Search**—this link brings up a keyword search dialog for searching the EQUELLA repository.
  - **Refresh**—this link refreshes the search results to retrieve the most up-to-date results.
  - **Manage**—clicking this link will open the EQUELLA Dashboard page in the browser to allow for resource editing, etc.
- 8. Click the EQUELLA resource button to display the list of attachments in the resource.
- Select an attachment. This displays a details page similar to the one shown in Figure 80.

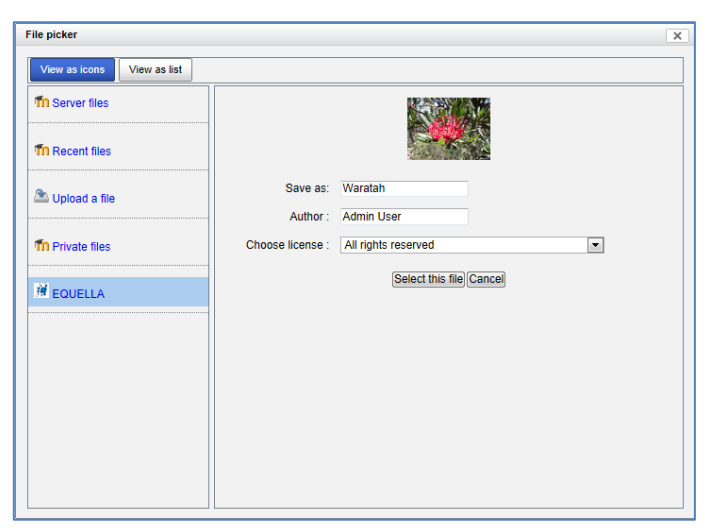

### Figure 80 Moodle file picker—resource details page

10. Change the details if appropriate then click Select this file. The Moodle media dialog will display with a preview of the attachment.

11. Click **Insert** to return to the *Updating EQUELLA Resource* page. The imported media should be present in the HTML editor, as shown in Figure 81.

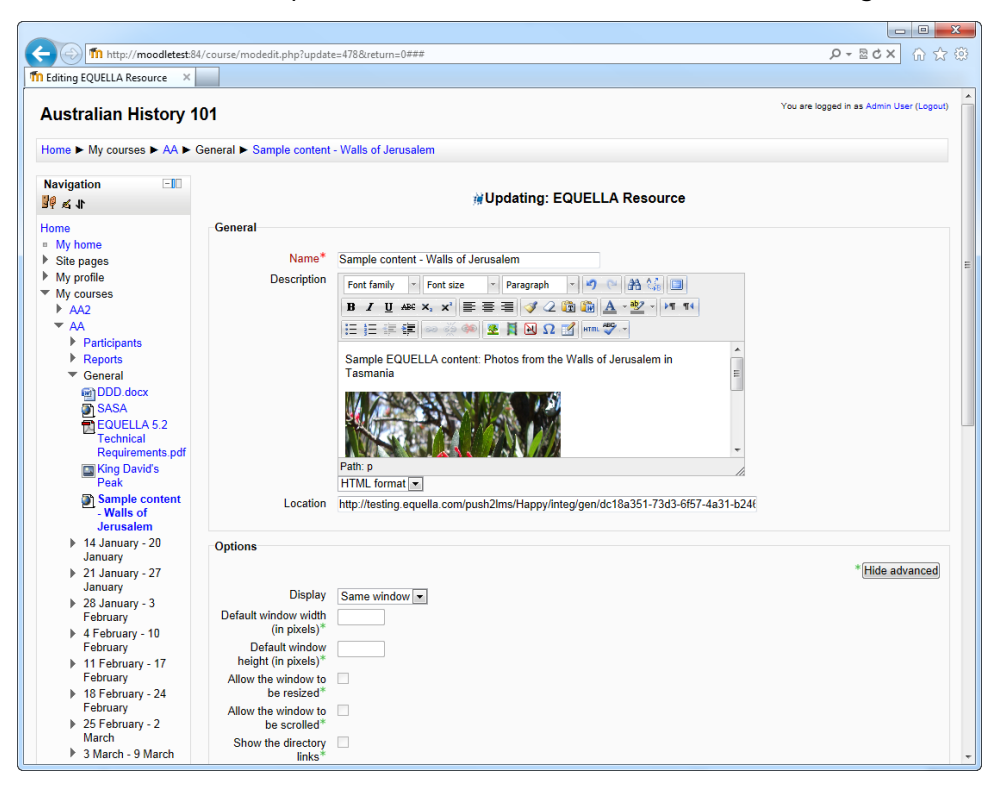

#### Figure 81 Updating EQUELLA Resource with imported media

12. Click Save and return to course. The imported media has now been saved to the resource description field. This displays above the Selection EQUELLA window when accessing the resource from the Moodle course page, as seen in Figure 82.

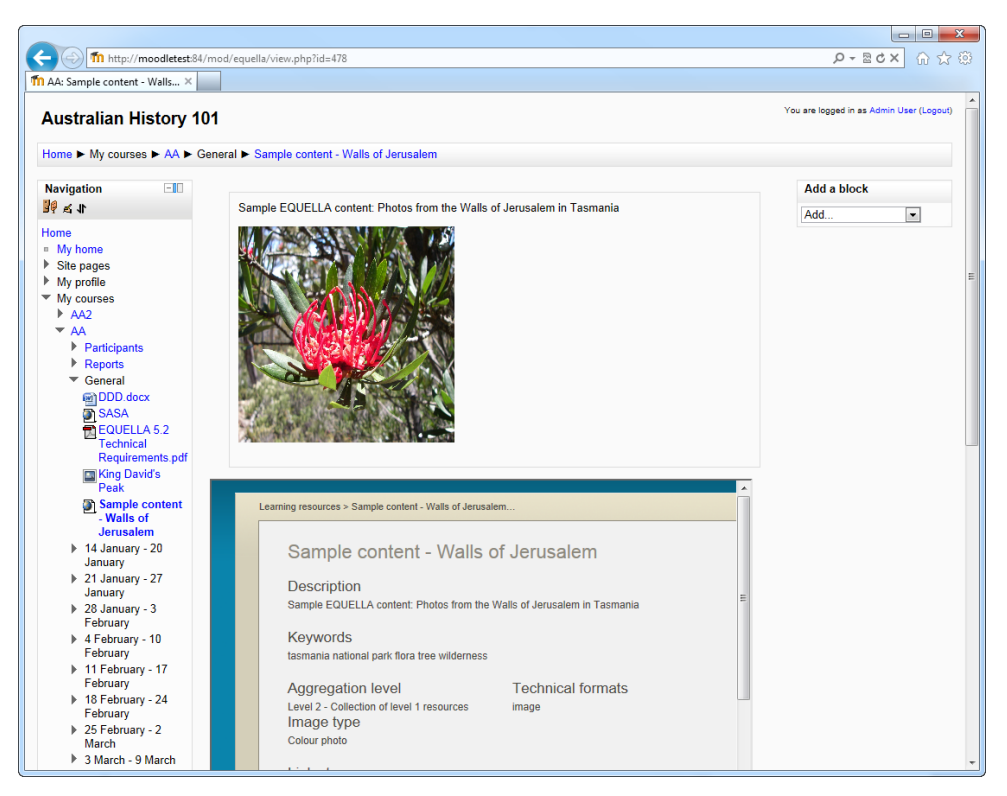

Figure 82 EQUELLA resource description

## Drag and drop/Auto add to EQUELLA

Files can be automatically contributed to EQUELLA when dragging and dropping onto a Moodle course page, or onto the **Content**, **Select files** panel from the **Adding a new File** page in Moodle. The system first checks to see if the file already exists in EQUELLA. If so, it creates a link to the file, otherwise it contributes the file into the collection allocated for the 'Quick contribute' function.

See the *EQUELLA 6.1 Moodle Configuration Guide* for further information on configuring this feature.

To drag and drop/auto add to EQUELLA

1. From a Moodle Course page, click **Turn editing on** if not already enabled. An example is shown in Figure 83.

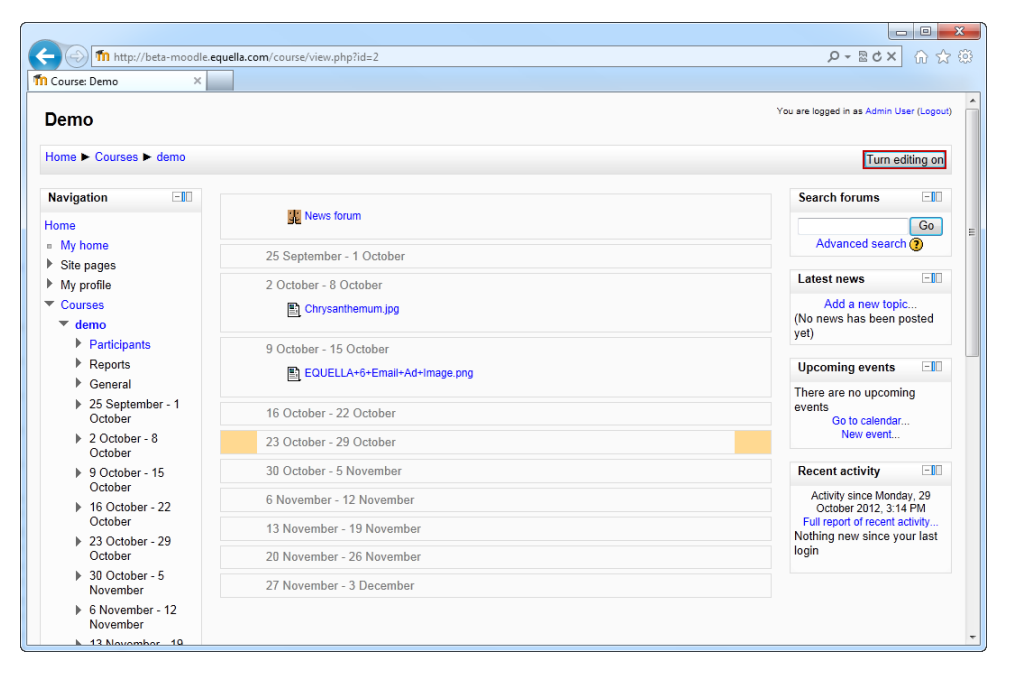

Figure 83 Moodle Demo course page - Turn editing on

2. Drag and drop the required file (e.g. Desert.jpg) onto the appropriate course week. A file destination dialog may display (depending on how the administrator has configured this feature). An example is shown in Figure 84.

| Course: Demo - Mozilla Firefox                                                           |                   |                                    |                                                          |                      |                           |               |                                                     |                                     |                 |
|------------------------------------------------------------------------------------------|-------------------|------------------------------------|----------------------------------------------------------|----------------------|---------------------------|---------------|-----------------------------------------------------|-------------------------------------|-----------------|
| Elle Edit View Higtory Bookman                                                           | ourse/view.ohe/hd | -28inotitveditingon=1              |                                                          |                      | 1 T C                     | r.            | e e                                                 |                                     |                 |
| Th Course: Demo                                                                          | +                 |                                    |                                                          |                      |                           |               |                                                     |                                     |                 |
| Demo                                                                                     |                   |                                    |                                                          |                      |                           | 2             | fou are logged in as Ad                             | lmin Uwer (1                        | Logovij         |
| Home ► Courses ► demo                                                                    |                   |                                    |                                                          |                      |                           |               | T                                                   | ım editinj                          | g off           |
| Navigation Elli                                                                          | *                 |                                    |                                                          |                      |                           |               | Search forum                                        | <b>s</b> ()                         | -10             |
| Home<br>My home                                                                          | ×                 | News forum 🥒 🔶 1                   | in£i+2 X ★ â ₩                                           |                      | +Add an activity or re    | source        | Ge                                                  |                                     |                 |
| Site pages     My profile     Courses                                                    |                   | rember - 1 October                 |                                                          |                      |                           | æ             | Advanced s                                          | iearch (2)                          | -10             |
| <ul> <li>✓ demo</li> <li>▶ Participants</li> <li>▶ Reports</li> </ul>                    | 2 Octo            | ser - 8 October                    | 2++-60X+N                                                |                      | *Abb an activity of th    |               | Add a new<br>(No news has b<br>yet)                 | v topic.<br>een post                | ed              |
| General     September - 1     October                                                    |                   | conjection (199                    |                                                          |                      | +Add an activity or re    | esource       | Upcoming even                                       | ents                                | -10             |
| <ul> <li>2 October - 8<br/>October</li> <li>9 October - 15<br/>October</li> </ul>        | 9 Octo            | er - 15 October<br>EQUELLA+6+Email | What do you want to do with the<br>Contribute to EQUELLA | e file 'Desert.jpg'? | the Add on actually or re |               | There are no up<br>events<br>Go to cal<br>New et    | coming<br>endar<br>rent             |                 |
| <ul> <li>16 October - 22<br/>October</li> <li>23 October - 29</li> </ul>                 | 16 Oct            | ober - 22 October                  | C create lie resource                                    | Upload Ca            | ncel                      | æ             | Recent activit                                      | y landar 2                          |                 |
| October<br>30 October - 5<br>November                                                    | 23 Oct            | ober - 29 October                  |                                                          |                      | +Add an activity or re    | esource<br>() | October 201<br>Full report of re<br>Nothing new sin | 2, 3:52 Pt<br>icent activice your l | d<br>Ny<br>last |
| <ul> <li>6 November - 12<br/>November</li> </ul>                                         |                   |                                    |                                                          |                      | +Add an activity or re    | HEOLITCE      | login                                               |                                     |                 |
| <ul> <li>13 November - 19<br/>November</li> <li>20 November - 26<br/>November</li> </ul> | ↔ 🔏 Oct           | ober – S November                  |                                                          |                      | +Add an activity or re    |               |                                                     |                                     |                 |
| 27 November - 3<br>December     View all courses and                                     |                   | nber - 12 November                 |                                                          |                      |                           | æ             |                                                     |                                     |                 |
| Settings EID                                                                             | 13 Nov            | ember - 19 Novembe                 | 8                                                        |                      | TADE an activity of fe    | (B)           |                                                     |                                     |                 |
| ★ Course administration                                                                  | 20 Nov            | ember - 26 Novembe                 | в:                                                       |                      | +Add an activity or re    | esource       |                                                     |                                     |                 |

Figure 84 Drag and drop file destination dialog

The options are:

- **Contribute to EQUELLA** contributes the file into the collection allocated for the Quick Contribute function in EQUELLA, with the file name as the resource name and description.
- Create file resource saves the file locally (in Moodle).

*NOTE:* This dialog may not display – files can be contributed into EQUELLA without this confirmation dialog. See the EQUELLA 6.0 Moodle Configuration Guide for further information on the Drag and drop/Auto add to EQUELLA options.

3. Select **Contribute to EQUELLA** then click <sup>Upload</sup>. The file is automatically contributed to EQUELLA. An example of *Desert.jpg* used in the above example is shown in Figure 85.

| Search   EQUELLA - Mozilla Firef<br>Eile Edit View History Bookm | fox<br>aarks Icols Help    |                                                     |                           | 0 8  |
|------------------------------------------------------------------|----------------------------|-----------------------------------------------------|---------------------------|------|
| 🚱 🕲 beta equella com/naviga                                      | te2012/access/searching.do | ☆ ≠ c 4                                             | 📲 - Google 🛛 🖓 👻 🗸        | -    |
| Course: Demo                                                     | Rearch   EQUELLA           | x +                                                 |                           |      |
|                                                                  |                            |                                                     | DEMO   PROFILE   LOG OUT  |      |
|                                                                  | OUELLA'                    |                                                     |                           | 100  |
| PE                                                               | ARSON                      |                                                     | Search                    |      |
|                                                                  |                            |                                                     |                           | 1000 |
|                                                                  |                            |                                                     | Help     Servern options  |      |
| 📮 Dashbo                                                         | Search                     | Q Search                                            | Add search to favourites  |      |
| 🔶 Favouri                                                        | tes Within                 | All resources                                       | Share search query        |      |
| 🛱 Myreso                                                         | ources                     |                                                     | Search other repositories |      |
| C Search                                                         |                            |                                                     |                           |      |
| Contrib                                                          | ute                        | Ch results Showing 1 to 10 of 33 results            | Sort                      |      |
| Shop                                                             | Desert                     | ipg                                                 | T Filter                  |      |
|                                                                  | Status: L                  | ve   Leet updated leer man it minute app            |                           |      |
| Browse<br>format                                                 | resources by               | C comments   Add to ferourities   Add to hierarchy  | Select taxer              |      |
| - 12/10.00                                                       | CivilWa                    | ar jog                                              |                           |      |
| A my team                                                        | Status U                   | ng<br>He I Last updated about 21 hours ago          | After V date modified     |      |
| Notifica                                                         | dions 28                   | C 0 comments   Add to favourites   Add to hierarchy |                           |      |
| Manage<br>resource                                               | external                   |                                                     |                           |      |
| S Manage                                                         | e resources                | r<br>Gject                                          |                           |      |
| Eo Manaos                                                        | e activations              | re ( Last spidstel 3 slavs ogs                      |                           |      |

Figure 85 Example file automatically contributed to EQUELLA

## **Contact Client Support**

We are always happy to help.

If your organisation has a support agreement with EQUELLA then help is available at <u>http://equella.custhelp.com</u>.